# AD-4411-EIP/PRT/ECT Weighing Indicator

# INSTRUCTION MANUAL

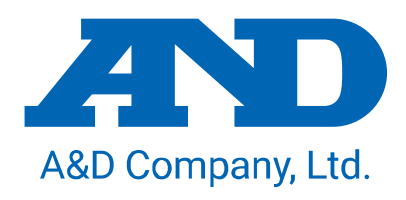

1WMPD4004595A

#### WARNING DEFINITIONS

| AWARNING | A potentially hazardous situation which, if not avoided, could result in death or serious injury.                            |
|----------|----------------------------------------------------------------------------------------------------|
|          | A potentially hazardous situation which, if not avoided, may result in minor or moderate injury or damage to the instrument. |

The warnings described in this manual have the following meanings:

© 2022 A&D Company, Limited. All rights reserved.

No part of this publication may be reproduced, transmitted, transcribed, or translated into any language in any form by any means without the written permission of A&D Company, Limited.

The contents of this manual and the specifications of the instrument covered by this manual are subject to change for improvement without notice.

Product names and company names mentioned in this manual are trademarks or registered trademarks of their respective companies in Japan or other countries and regions.

# Contents

| 1. Introduction                                                   | 5                 |
|-------------------------------------------------------------------|-------------------|
| 1.1. Safety precautions                                           | 5                 |
| 2. Part names                                                     | 6                 |
| 2.1. Front panel                                                  | 6                 |
| 2.2. Rear panel                                                   | [                 |
| 2.3. Accessories                                                  | 7                 |
| 3. Installing to the control panel                                | 8                 |
| 3.1. Installing the indicator to the control panel                | 8                 |
| 3.2. Removing the indicator from the control panel                | 8                 |
| 4. Connection to power supply                                     | 9                 |
| 4.1. DC power supply assignment                                   | 9                 |
| 4.2. Connection diagram                                           | 9                 |
| 5. Connection to load cell                                        | .10               |
| 5.1. Load cell input terminal assignment                          | .10               |
| 5.2. Connection diagram                                           | .10               |
| 6. Operation mode                                                 | .12               |
| 7. Calibration                                                    | .13               |
| 7.1. Settings required before calibration                         | .13               |
| 7.2. Digital calibration                                          | .13               |
| 7.3. Actual load calibration                                      | .14               |
| 8. Basic functions                                                | .17               |
| 8.1. Main display                                                 | .17               |
| 8.2. Power-on zero                                                | .17               |
| 8.3. Zero-setting                                                 | .18               |
| 8.4. Zero tracking                                                | .18               |
| 8.5. Tare                                                         | .18               |
| 8.6. Gross / Net display selection                                | .18               |
| 8.7. Center-zero detection                                        | .19               |
| 8.8. Stability detection                                          | .19               |
| 8.9. High resolution display selection                            | .19               |
| 8.10. Comparator                                                  | .19               |
| 9. Industrial Ethernet                                            | .20               |
| 9.1. EtherNet/IP (AD-4411-EIP)                                    | .20               |
| 9.2. PROFINET (AD-4411-PRT)                                       | .22               |
| 9.3. EtherCAT (AD-4411-ECT)                                       | .23               |
| 9.4. Cvclic data lavout                                           | .24               |
| 10. USB                                                           | .28               |
| 10.1. Communication specification                                 | .28               |
| 10.2. Coil data address                                           | .29               |
| 10.3. Holding register data address                               | .30               |
| 11. Checking software version / hardware                          | .34               |
| 11.1. Checking software version                                   | .35               |
| 11.2 Checking display                                             | 35                |
| 11.3 Checking key switches                                        | 35                |
| 11.4 Checking load cell input                                     | 35                |
| 12 Troubleshooting                                                | 36                |
| 12.1 Hardware error                                               | 36                |
| 12.2 Checking the connection to load cell with using a multimeter | 37                |
| 12.2. Check list                                                  | .01<br>20         |
| 13 Initialization                                                 | 20                |
| 11 Setting functions                                              | <u>د</u> و.<br>۱۸ |
|                                                                   | .40               |

| 14.1. Setting calibration function      | 41 |
|-----------------------------------------|----|
| 14.2. Setting general functions         | 42 |
| 15. Function setting lists              | 44 |
| 15.1. Calibration function list         | 45 |
| 15.2. Digital calibration function list | 45 |
| 15.3. Basic function list               | 46 |
| 15.4. IP function list                  | 47 |
| 15.5. EtherCAT function                 | 47 |
| 16. Specifications                      | 48 |
| •                                       |    |

# **1. Introduction**

The AD-4411 is a weighing indicator that converts signals from strain gauge load cells and connects them to an Industrial Ethernet network. It contributes to an efficient system by connecting weighing instruments to industrial control systems in plants and factories.

- Two communication ports enable daisy-chain connection without a switching hub.
- 7-segment green LED display with a character height of 10 mm and display resolution of ±999999.
- High-speed AD conversion of 1200 times/second and a digital filter enable high speed and accurate weighing.
- DIN96x48 panel mount type with IP65 protection on the front panel.
- Settings can be updated with a PC via a USB port.

#### 1.1. Safety precautions

If the equipment is used in a manner not specified by the manufacturer, the protection provided by the equipment may be impaired.

Please read the following precautions carefully before using this product.

| • | Provide an external safety circuit for the indicator so that the safety of the whole system can be      |
|---|----------------------------------------------------------------------------------------------------|
|   | secured even if errors occur in the external power supply or the indicator.                             |
| • | This indicator must be used indoors. Do not use the indicator in the following environments:            |
|   | - where the temperature and the humidity exceed the specifications                                      |
|   | - where there are corrosive or flammable gases                                                          |
|   | - where the indicator could be subjected to oil, chemicals, or water                                    |
|   | Please note that securing the indicator to the control panel provides IP65 protection to the outside of |
|   | the control panel.                                                                                      |
| • | Turn off all external power supplies when installing or removing the indicator.                         |

- Turn off all external power supplies when wiring the indicator.
- Be sure to ground the indicator.

#### 

- Do not clamp control wires or communication cables with power lines, and do not position them close to power lines.
- Position the load cell cable a sufficient distance away from high frequency circuits such as high voltage power lines or inverter load circuits.
- When the front cover have dirt, wipe them with wet soft cloth. Do not use organic solvent such like benzine, thinner and alcohol. Doing so may result in deformation or discoloration of the unit.
- Suitable for use at pollution degree of 2 or less.
- Use within an altitude of 0 to 2000m.
- To an external connection port connect the circuit separated from a dangerous voltage by a double/reinforced insulation.

# 2. Part names

# 2.1. Front panel

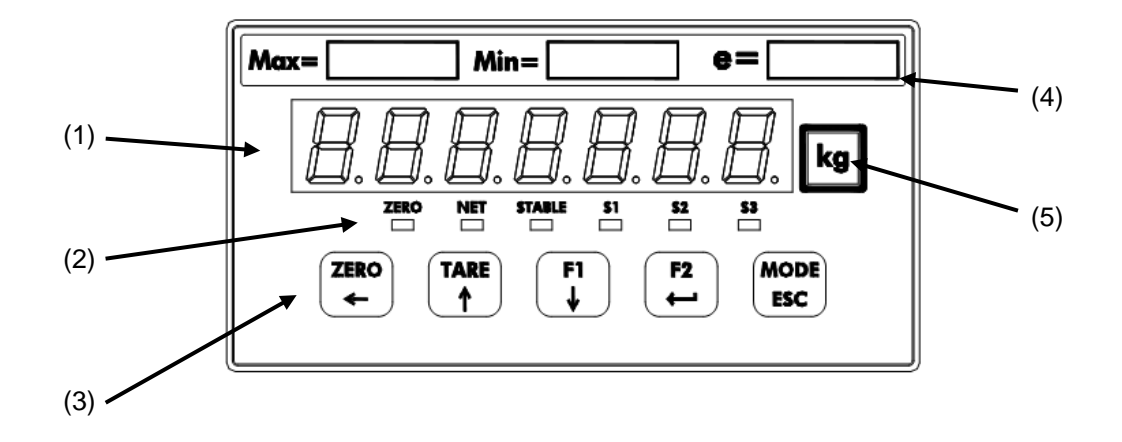

| No. | Name           |          | Description                                                        |
|-----|----------------|----------|--------------------------------------------------------------------|
| (1) | Main display   |          | Displays the measured value and various settings.                  |
|     | Status LEDS    | ZERO     | The LED is ON when the measured value is within 1/4 of the minimum |
|     |                |          | division                                                           |
|     |                | NET      | The LED is ON when the net value is displayed.                     |
| (2) |                | STABLE   | The LED is ON when the measured value is stable.                   |
|     |                | S1       | The LED is ON when the S1 status ON condition (FncF07) is met.     |
|     |                | S2       | The LED is ON when the S2 status ON condition (FncF08) is met.     |
|     |                | S3       | The LED is ON when the S3 status ON condition (FncF09) is met.     |
|     | Key switches   | ZERO/←   | Zeros the gross value.                                             |
|     |                |          | Moves the blinking digit to the left when not in measurement mode. |
|     |                | TARE/↑   | Performs tare.                                                     |
|     |                |          | Increases the blinking digit by one when not in measurement mode.  |
| (2) |                | F1/↓     | Performs the function set for the F1 key function (FncF05).        |
| (3) |                |          | Decreases the blinking digit by one when not in measurement mode.  |
|     |                | F2/ENTER | Performs the function set for the F2 key function (FncF06).        |
|     |                |          | Updates the setting value entered when not in measurement mode.    |
|     |                | MODE/ESC | Changes the operation mode.                                        |
|     |                |          | Cancels the setting value entered when not in measurement mode     |
| (4) | Capacity label |          | Attach the included capacity label if necessary.                   |
| (5) | Unit label     |          | Attach the included unit label if necessary.                       |

# 2.2. Rear panel

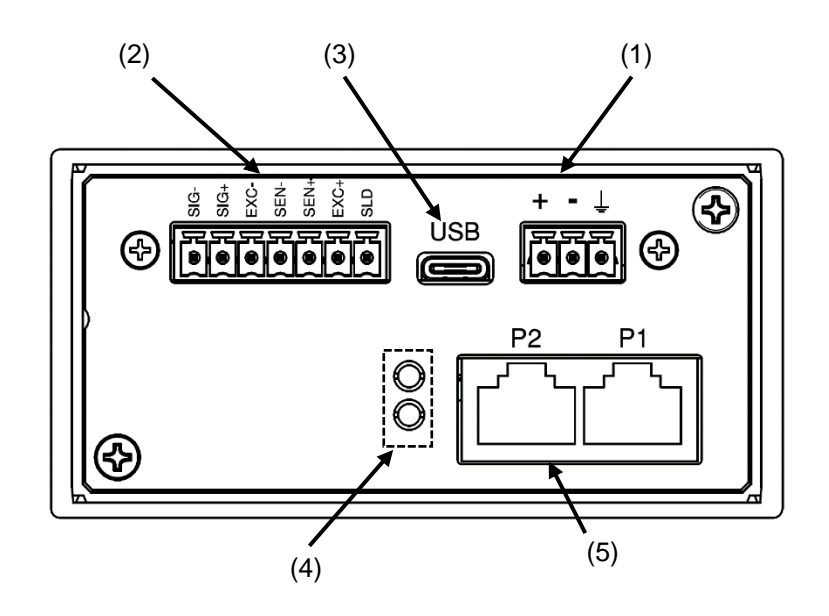

| No. | Name                            | Description                                                         |
|-----|---------------------------------|---------------------------------------------------------------------|
| (1) | DC power input terminals        | Terminals for connection of a DC24V power supply                    |
| (2) | Load cell input terminals       | Terminals for connection of load cells.                             |
| (3) | USB connector                   | Connector for connection with setting PC. (Type-C)                  |
| (4) | Industrial Ethernet status LEDs | Indicate Industrial Ethernet status.                                |
| (5) | Industrial Ethernet connector   | Connector for connection of PLC via Industrial Ethernet. Dual ports |
|     |                                 | can be used for daisy chain wiring. (RJ-45)                         |

# 2.3. Accessories

| Name                   | A&D Part Number | Qty. |
|------------------------|-----------------|------|
| Waterproof packing     | 1064053659      | 1    |
| Panel mounting bracket | 1073035116      | 2    |
| Capacity label         | 1084054808      | 1    |
| Unit label             | 1084023456A     | 1    |
| Power connector        | 1JIMC1.5/3-ST   | 1    |
| Load cell connector    | 1JIMC1.5/7-ST   | 1    |

# 3. Installing to the control panel

## 3.1. Installing the indicator to the control panel

Make a hole in the control panel of the dimensions shown in the figure below. When installing more than one indicator, make sure there is sufficient space around each unit for heat dissipation.

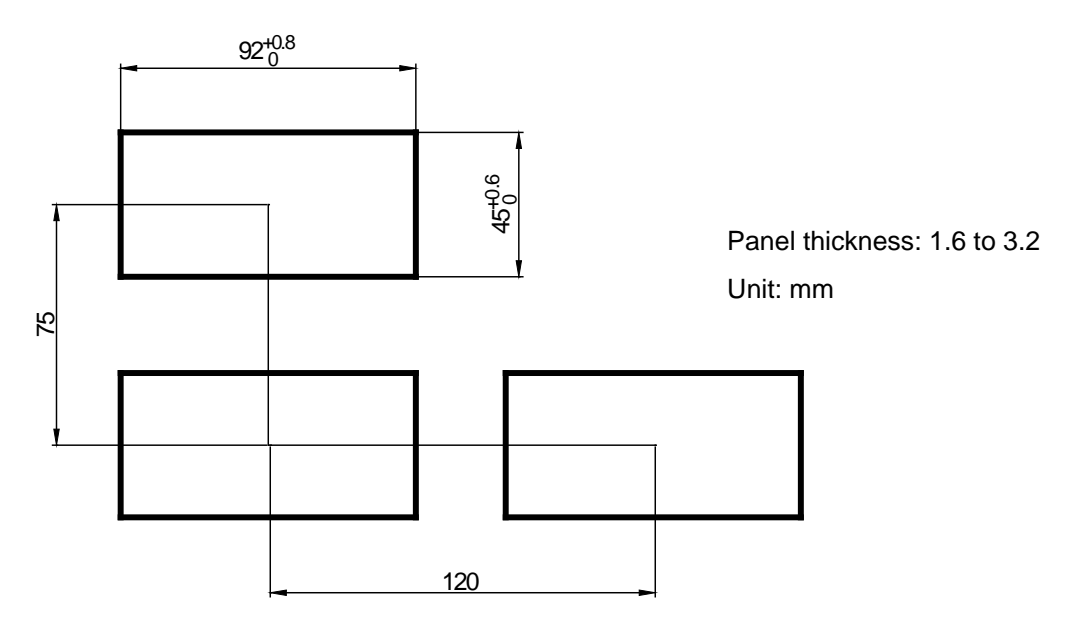

Attach the waterproof packing to the main body, then insert the main body into the control panel from the front. Fit the left and right mounting brackets into the grooves of the case and slide them all the way into the panel.

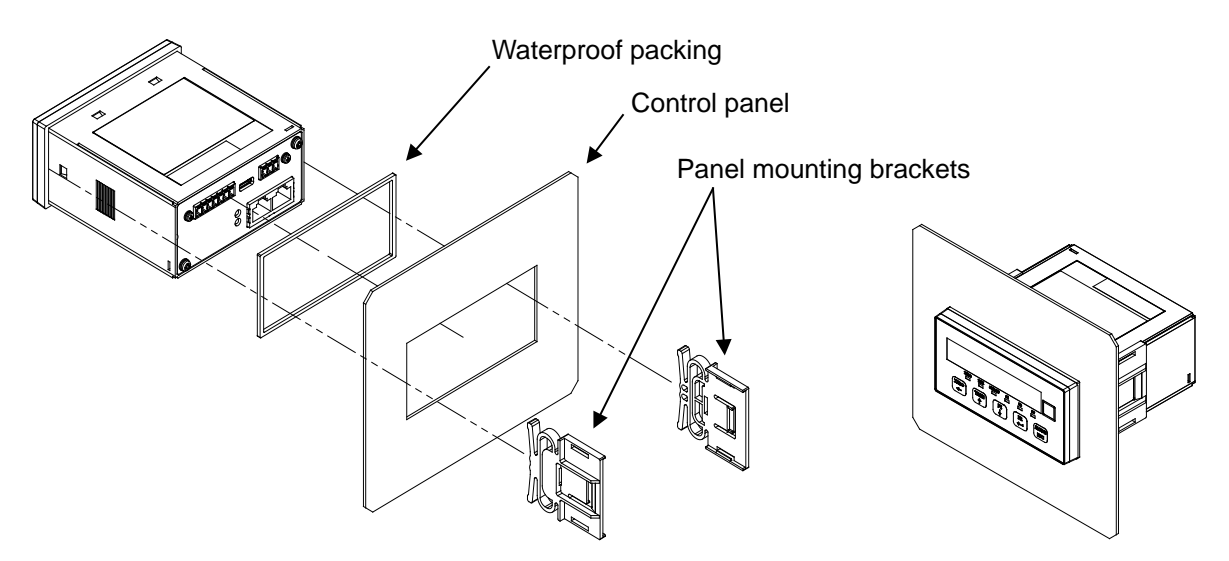

### 3.2. Removing the indicator from the control panel

While lifting the latch of the panel mounting bracket from the case using a flat head screwdriver or similar tool, slide the bracket towards the rear of the case.

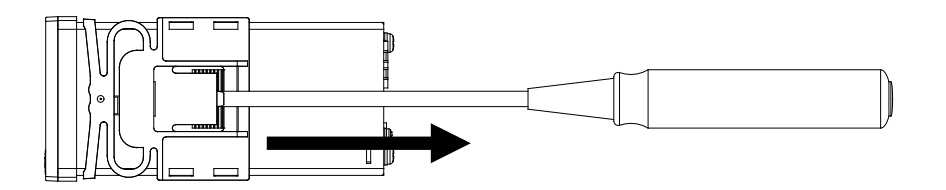

# 4. Connection to power supply

# 4.1. DC power supply assignment

| Symbol | Description            |
|--------|------------------------|
| +      | DC power input + (24V) |
| -      | DC power input - (0V)  |
| Ť      | Functional ground      |

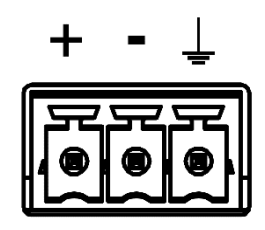

#### Applicable wire

| ltem              | Specifications                             |
|-------------------|--------------------------------------------|
| Wire size         | 0.14 to 1.5 mm <sup>2</sup> (AWG 26 to 16) |
| Wire strip length | 7 mm                                       |
| Tightening torque | 0.22 to 0.25 Nm                            |

# 4.2. Connection diagram

Attach the included power connector accessory and wire as shown below.

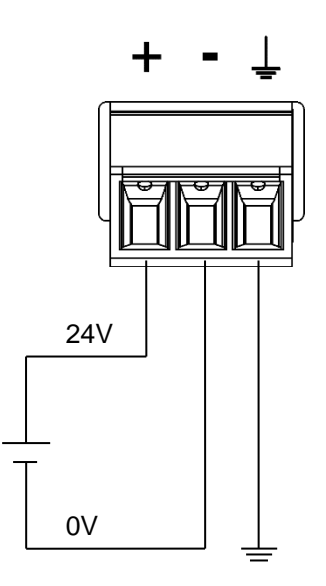

# 5. Connection to load cell

# 5.1. Load cell input terminal assignment

| Symbol | Description                    |
|--------|--------------------------------|
| SIG-   | Load cell signal input -       |
| SIG+   | Load cell signal input +       |
| EXC-   | Load cell excitation voltage - |
| SEN-   | Sensing input-                 |
| SEN+   | Sensing input+                 |
| EXC+   | Load cell excitation voltage + |
| SLD    | Shield                         |

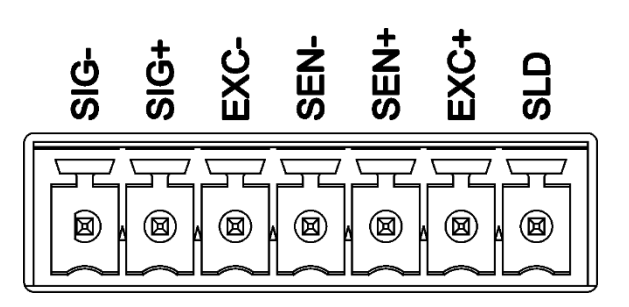

#### Applicable wire

| Item              | Specifications                             |
|-------------------|--------------------------------------------|
| Wire size         | 0.14 to 1.5 mm <sup>2</sup> (AWG 26 to 16) |
| Wire strip length | 7 mm                                       |
| Tightening torque | 0.22 to 0.25 Nm                            |

#### 5.2. Connection diagram

Attach the included load cell connector accessory and wire as shown below.

#### 4-Wire type

Set load cell connection type (CALF17) to 0: 4 wire type (default = 1: 6 wire type).

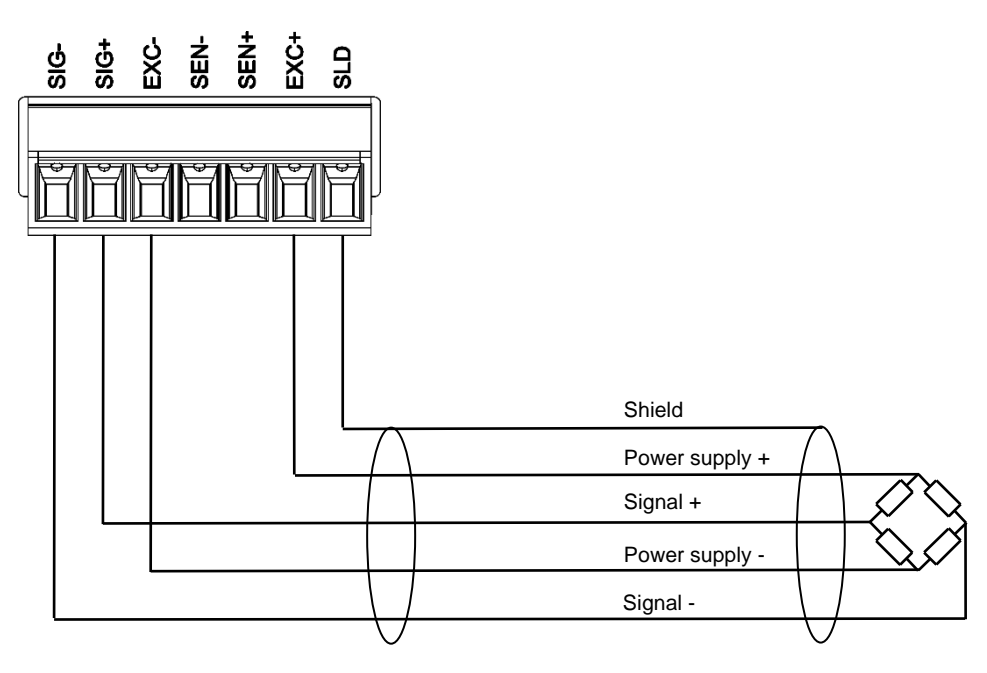

6-wire connection

Set load cell connection type (CALF17) to 1: 6 wire type (default).

When you connect the load cells in parallel, use a summing box. Connecting AD-4411 to four load cells is as shown below.

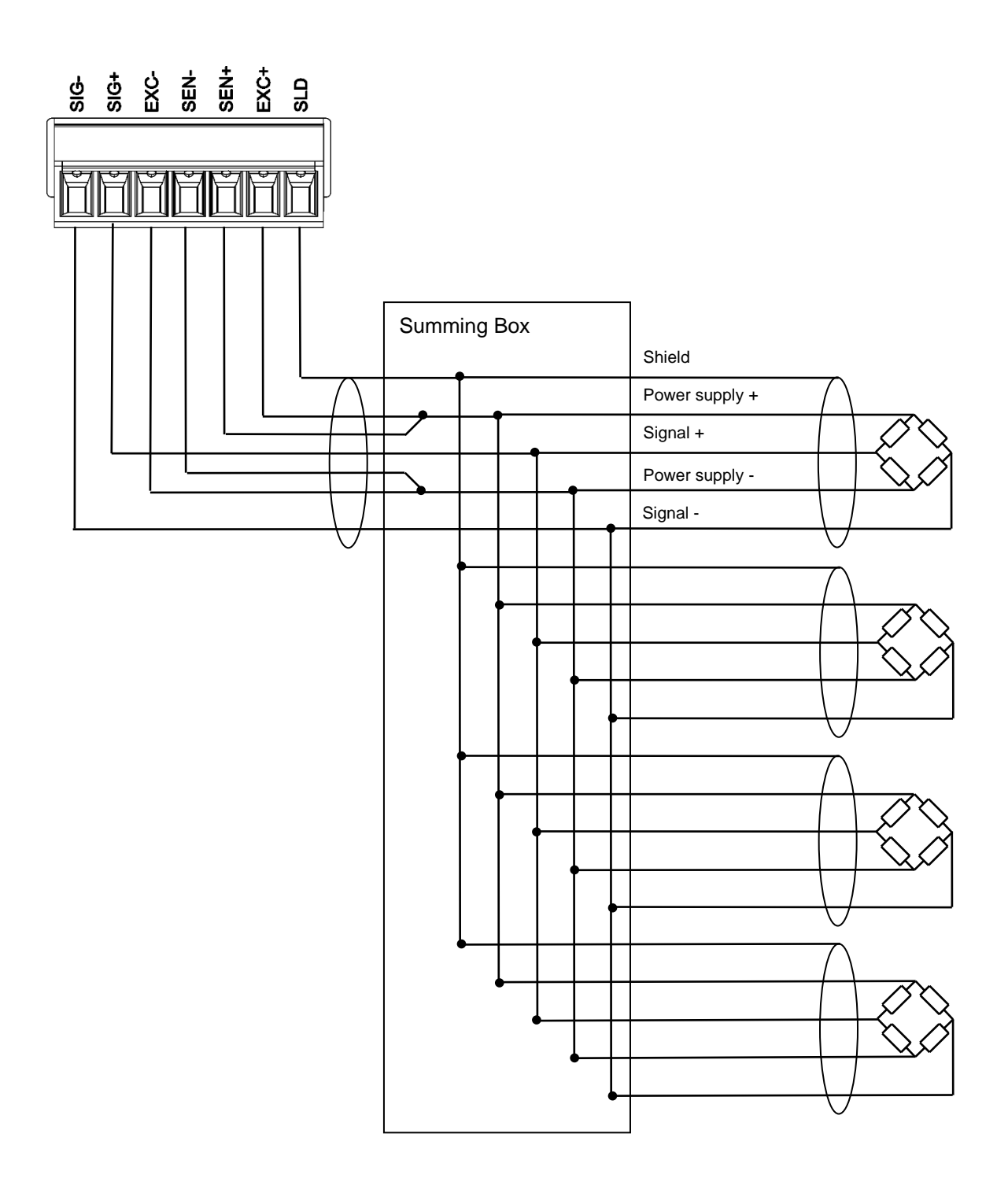

# 6. Operation mode

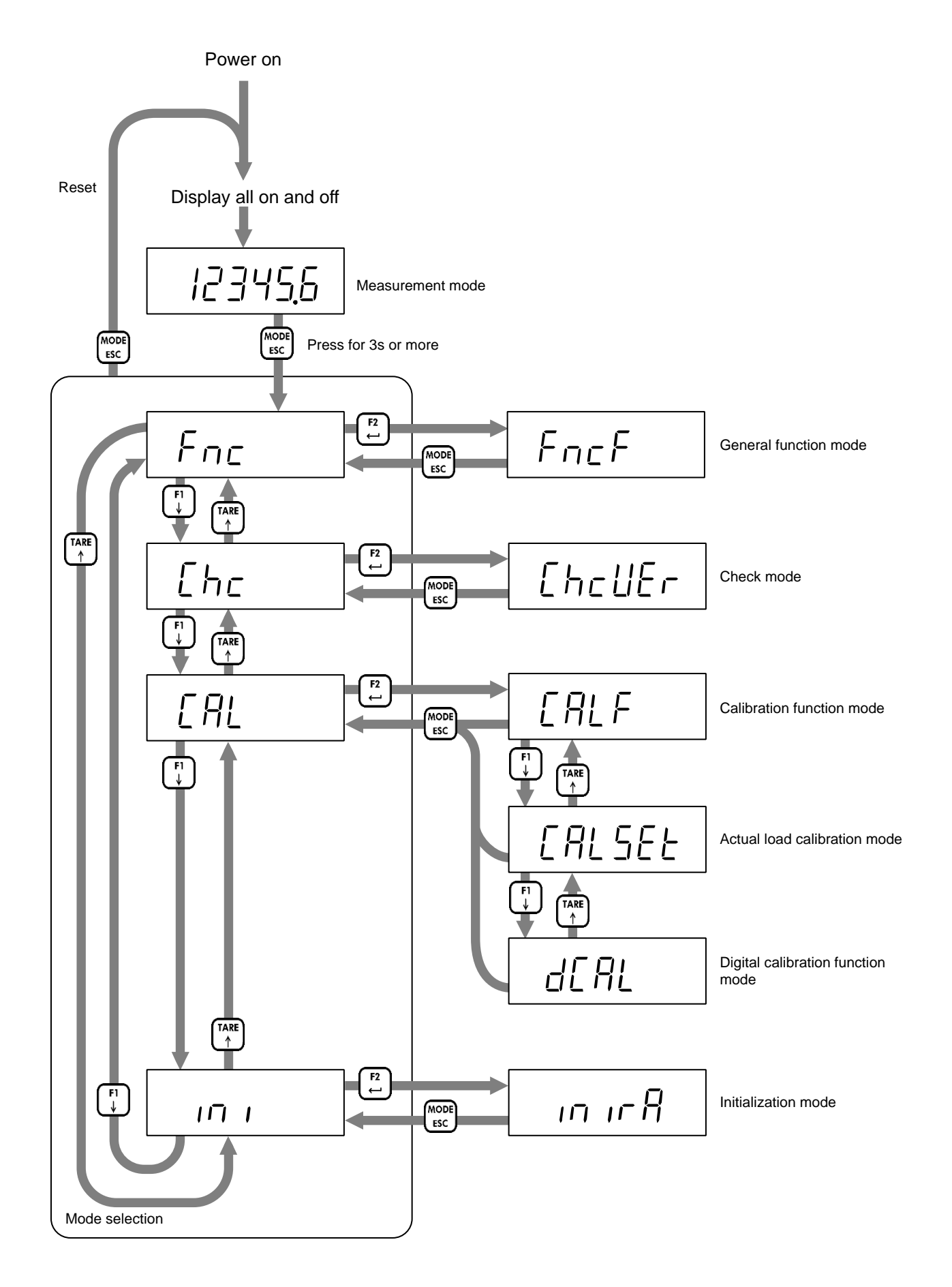

# 7. Calibration

Calibrate the AD-4411 so that it can properly convert the signal from the load cell to a load value.

### 7.1. Settings required before calibration

Before calibration, the following settings are required.

- Select the measurement unit (CALF01).
  The set unit is only used for external communication. Attach the unit label to the main display.
  0: None / 1: g / 2: kg (default) / 3: t
- Select decimal point position (CALF02).
  - 0: 0 (None) (default)
  - 1: 0.0
  - 2: 0.00
  - 3: 0.000
  - 4: 0.0000
  - 5: 0.00000
- Set the minimum division (CALF03).
  1: 1d (default) / 2: 2d / 3: 5d / 4: 10d / 5: 20d / 6: 50d
- Set the maximum capacity (CALF04). (Default=999999)

### 7.2. Digital calibration

After calibration using calibration weights is completed, digital calibration function settings are automatically updated.

Be sure to make a note of the updated settings so you can re-calibrate without applying actual load if the AD-4411 is replaced.

- Load cell input signal at zero calibration (dCAL01)
- "Load cell input signal at span calibration"-"Load cell input signal at zero calibration"(dCAL02)
- The calibration weights at span calibration (dCAL03)

### 7.3. Actual load calibration

Refer to "6 Operation mode" to move to actual load calibration mode, then press the [F2/ENTER] key.

#### 7.3.1. Zero calibration

Press the [F2/ENTER] key.

If the [F1/  $\downarrow$  ] key is pressed, the indicator skips zero calibration and enters span calibration.

The current load cell input signal (mV/V) is displayed. Check that the STABLE status is ON. Press the [F2/ENTER] key to execute zero calibration.

If zero calibration fails, "C ErrX" is displayed. Refer to "7.3.3 Error in actual load calibration" for error details.

If zero calibration is successful, "PASS" is displayed, and zero calibration is completed.

Press the [F2/ENTER] key to enter span calibration.

Or press the [MODE/ESC] key four times to return to measurement mode.

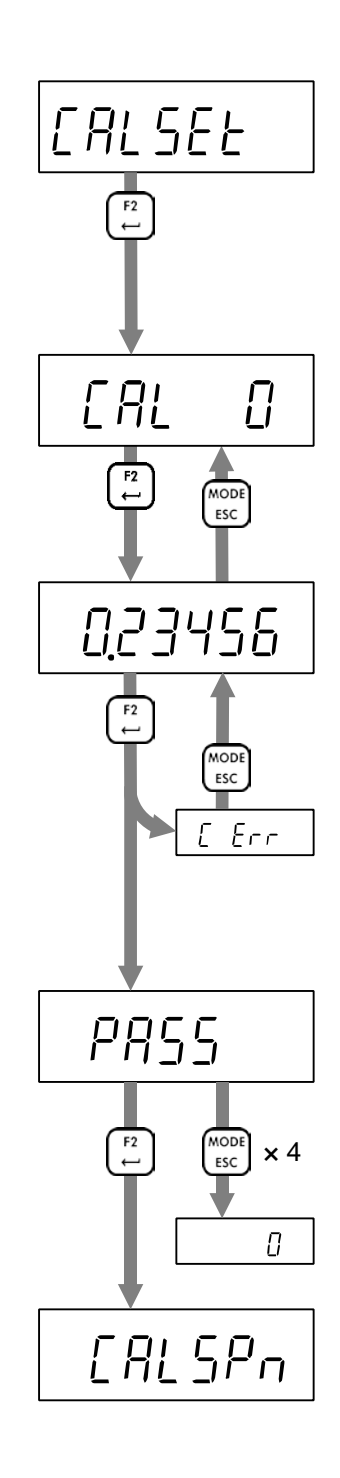

#### 7.3.2. Span calibration

#### Press the [F2/ENTER] key.

If the [F1/ $\downarrow$ ] key is pressed, the indicator skips span calibration and enters zero calibration.

Set a calibration weight value by the following key operations
[ZERO/←] key: Moves the blinking digit to the left.
[TARE/↑] key: Increases the blinking digit by one.
[F1/↓] key: Decreases the blinking digit by one
[F2/ENTER] key: Confirm the setting value.

The current load cell input signal (mV/V) is displayed. Place the calibration weight or apply load to the load cell. Check that STABLE status is ON. Press the [F2/ENTER] to execute span calibration

If span calibration fails, "C ErrX" is displayed. Refer to "7.3.3 Error in actual load calibration" for error details.

If span calibration is successful, "PASS" is displayed, and span calibration is completed.

Press the [MODE/ESC] key four times to return to measurement mode. Or press the [F2/ENTER] to enter zero calibration again.

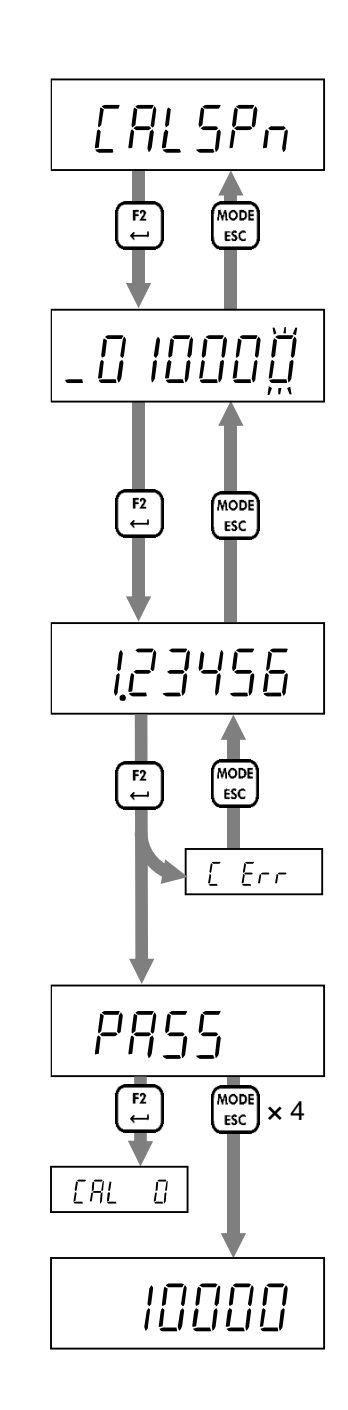

### 7.3.3. Error in actual load calibration

| Error code | Description                                                                        |
|------------|------------------------------------------------------------------------------------|
| C E2       | The load cell signal voltage at zero calibration exceeds 7.0 mV/V.                 |
|            | Check that the load cell is connected correctly.                                   |
|            | The load cell signal voltage at zero calibration is less than -7.0 mV/V.           |
|            | Check that the load cell is connected correctly.                                   |
|            | The calibration weight value for span calibration exceeds the maximum capacity.    |
|            | Set the calibration weight value to the maximum capacity or less.                  |
| C E5       | The calibration weight value for span calibration is below the scale interval.     |
|            | Set the calibration weight value to the scale interval or more.                    |
|            | The load cell input signal at span calibration is smaller one at zero calibration. |
|            | Check that the load cell is connected correctly.                                   |
|            | The load cell signal voltage at span calibration exceeds 7.0 mV/V.                 |
|            | Check that the load cell is connected correctly.                                   |

# 8. Basic functions

After AD-4411 is turned on, all segments of the display turn on / off to check the display. Then AD-4411 enters measurement mode and starts measuring.

Refer to "14 Setting functions" for function setting methods.

### 8.1. Main display

The following content is displayed in measurement mode.

- Measurement value.
- · Positive overload.

The gross value exceeds the maximum capacity by +8d.

Negative overload.

The gross value meets the negative overload condition (CALF15). (Default = 0: Gross < - maximum capacity + 8d)

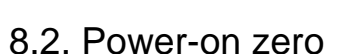

After power-on, the gross value is set to zero automatically when the gross value is within the maximum capacity  $\pm 10\%$  and stable.

Set power- on zero (CALF14) to 1: Enable (default = 0: Disable) to use this function.

If the condition is not met, "-----" is displayed until the condition is met.

Press the [MODE/EXC] key to skip power-on zero and enter measurement mode.

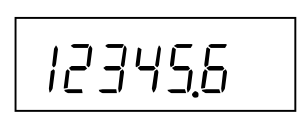

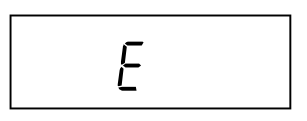

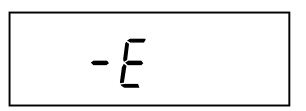

### 8.3. Zero-setting

Executing zero-setting

When the measurement value is within the zero setting range (CALF05), press the [ZERO] key or send a request externally to save the gross value as the zero setting value and set to zero.

Set the following to use this function.

- Set the zero setting range (CALF05) to a value other than 0 (default = 100%).
- Select the zero setting at unstable (CALF10) from 0: Disable / 1: Enable (default).

#### Zero clear

Press a key to which zero clear function is assigned or request externally to clear the zero setting value. Set the following to use this function.

- Set the function of [F1] / [F2] key (FncF05 / Fnc06) to 2: zero clear (default = 0: None).
- Set zero clear (CALF13) to 1: Enable (default).

#### 8.4. Zero tracking

The gross value is set to zero automatically when the tracking time has passed while the gross value is maintained within the zero tracking width.

Set the following to use this function.

- · Set the zero tracking time (CALF06) to a value other than 0.0s (default).
- Set the zero tracking width (CALF07) to a value other than 0: Disable (default).

#### 8.5. Tare

Executing tare

Press the [TARE] key or request externally, to save the gross value as the tare value and set the net value to zero.

Set the following to use this function.

- Select taring at unstable (CALF11) from 0: Disable / 1: Enable (default).
- Select taring at the negative gross (CALF12) from 0: Disable / 1: Enable (default).

#### Tare clear

Press a key to which tare clear function is assigned or request externally to clear the tare value. Set the following to use this function.

• Set the function of [F1] / [F2] key (FncF05 / Fnc06) to 1: tare clear (default = 0: None).

#### 8.6. Gross / Net display selection

Press a key to which Gross / Net display selection function is assigned or request externally to switch the displayed value between gross and net. Net status is ON when the net value is displayed. Set the following to use this function.

• Set the function of [F1] / [F2] key (FncF05 / Fnc06) to 3: Gross / Net display selection (default = 0: None).

### 8.7. Center-zero detection

The center of zero is detected and ZERO status turns ON when the gross value is within 1/4 of the minimum division.

### 8.8. Stability detection

Stability is detected and the stable status is ON when the stability detection time has passed while the measured value is maintained within the stability detection width.

Set the following to use this function.

- Set the stability detection time (CALF08) to a value other than 0.0s (default =1.0s).
- Set the stability detection width (CALF09) to a value other than 0: Disable (default = 2d).

#### 8.9. High resolution display selection

Press a key to which the high resolution display selection function is assigned to switch the displayed value between high resolution display (10 times higher) and normal display.

Set the following to use this function.

• Set the function of [F1] / [F2] key (FncF05 / Fnc06) to 4: high resolution display selection (default = 0: None).

#### 8.10. Comparator

The comparison value and the measured value are compared, and then Hi / OK / Lo is detected when the following conditions are met.

- Hi Measured value > Upper limit value
- OK Upper limit value  $\geq$  Measured value  $\geq$  Lower limit value
- Lo Lower limit value > Measured value

Set the following to use this function.

- Upper limit value (FncF11). (Default = 10)
- Lower limit value (FncF12). (Default = -10)
- Select the target for comparison (FncF13) from 1: Gross (default) / 2: Net.

# 9. Industrial Ethernet

# 9.1. EtherNet/IP (AD-4411-EIP)

#### 9.1.1. Part names

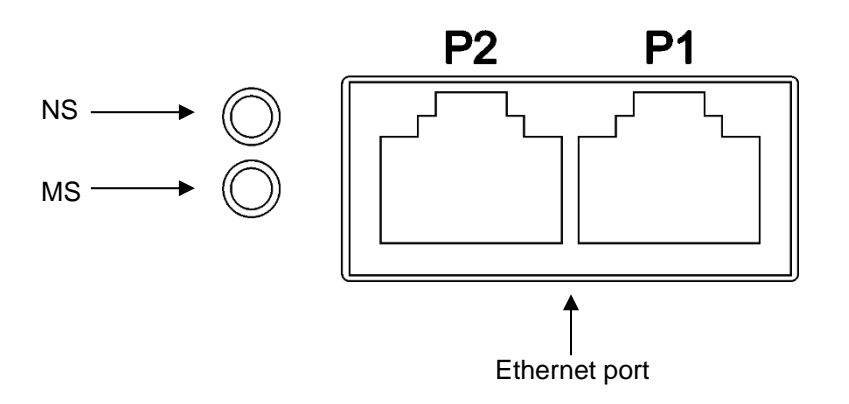

| Name | Function           | Description     |                                    |
|------|--------------------|-----------------|------------------------------------|
|      |                    | OFF             | No power or no IP address assigned |
|      |                    | Green, ON       | Operating properly                 |
| NS   | Network status LED | Green, blinking | No connection established          |
|      |                    | Red, ON         | IP address duplication             |
|      |                    | Red, blinking   | Communication timeout              |
|      | Module status LED  | OFF             | No power                           |
|      |                    | Green, ON       | Operating properly                 |
| MS   |                    | Green, blinking | Scanner in idle state              |
|      |                    | Red, ON         | Unrecoverable fault                |
|      |                    | Red, blinking   | Recoverable fault                  |

#### 9.1.2. Communication specifications

Communication is performed according to the following communication specifications.

Note that communication is possible only in measurement mode.

| Communication protocol | EtherNet/IP (DLR supported)                                              |
|------------------------|--------------------------------------------------------------------------|
| Transmission speed     | 10/100 Mbps                                                              |
| Connector              | RJ-45                                                                    |
| Cable specifications   | Shielded twisted pair (STP) cable, straight / crossover, CAT 5e or above |
| Configuration file     | EDS file (Please download the configuration file from A&D's website.)    |

### 9.1.3. Communication settings

Consult with the network administrator for the IP address, subnet mask, and default gateway settings. DHCP is not supported.

| IP F | Setting item            |      |      |      |     | Setting value | Default |
|------|-------------------------|------|------|------|-----|---------------|---------|
|      | IP address              | XXX. | XXX. | XXX. | xxx |               |         |
|      |                         |      |      |      |     |               |         |
| 01   |                         |      |      |      |     | 0~255         | 192     |
| 02   |                         |      |      |      |     | 0~255         | 168     |
| 03   |                         |      |      |      |     | 0~255         | 0       |
| 04   |                         |      |      |      |     | 0~255         | 2       |
|      | Subnet mask             | XXX. | XXX. | XXX. | xxx |               |         |
|      |                         |      |      |      |     |               |         |
| 05   |                         |      |      |      |     | 0~255         | 255     |
| 06   |                         |      |      |      |     | 0~255         | 255     |
| 07   |                         |      |      |      |     | 0~255         | 255     |
| 08   |                         |      |      |      |     | 0~255         | 0       |
|      | Default gateway setting | XXX. | XXX. | XXX. | XXX |               |         |
|      |                         |      |      |      |     |               |         |
| 09   |                         |      |      |      |     | 0~255         | 0       |
| 10   |                         |      |      |      |     | 0~255         | 0       |
| 11   |                         |      |      |      |     | 0~255         | 0       |
| 12   |                         |      |      |      |     | 0~255         | 0       |

# 9.2. PROFINET (AD-4411-PRT)

9.2.1. Part names

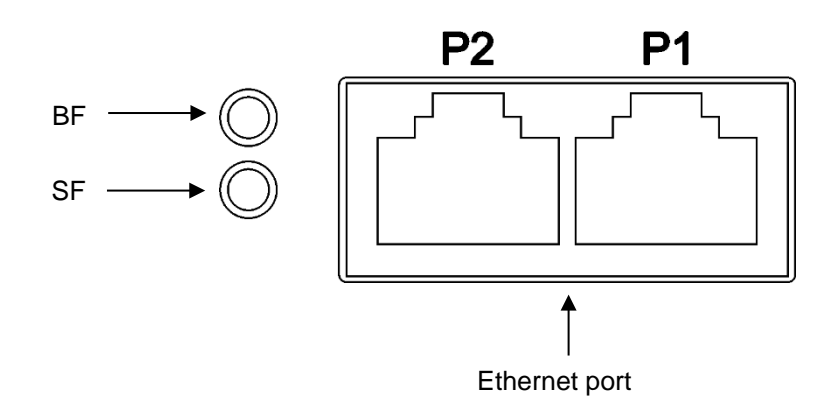

| Name | Function           | Description |                           |
|------|--------------------|-------------|---------------------------|
|      | Bus failure LED    | OFF         | Operating properly        |
| BF   |                    | Red, ON     | Station name not set      |
|      |                    |             | No connection established |
| SF   | System failure LED | OFF         | Operating properly        |
|      |                    | Red, ON     | Watchdog timeout          |
|      |                    |             | System error              |

#### 9.2.2. Communication specifications

Communication is performed according to the following communication specifications.

Note that communication is possible only in measurement mode.

| Communication standard | PROFINET IO RT                                                           |
|------------------------|--------------------------------------------------------------------------|
| Transmission speed     | 100 Mbps                                                                 |
| Connector              | RJ-45                                                                    |
| Cable specifications   | Shielded twisted pair (STP) cable, straight / crossover, CAT 5e or above |
| Configuration file     | GSDML file (Please download the configuration file from A&D's website.)  |

#### 9.2.3. Communication settings

Set the station name and IP address using the PLC setting tool.

# 9.3. EtherCAT (AD-4411-ECT)

9.3.1. Part names

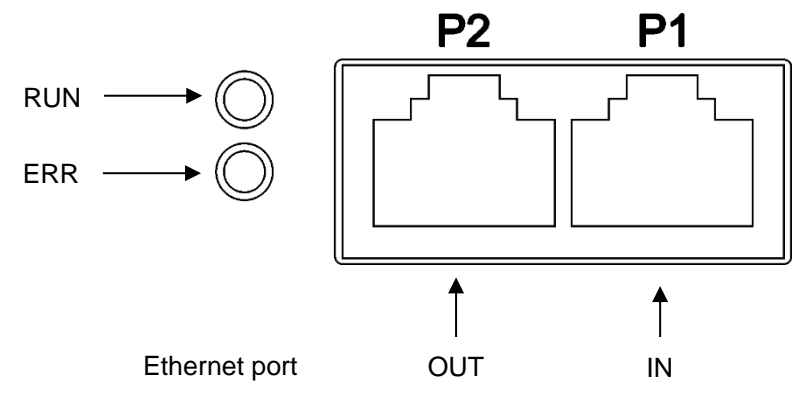

| Name | Function                 | Description         |                             |
|------|--------------------------|---------------------|-----------------------------|
|      | Communication status LED | OFF                 | Power-Off or Init state     |
| 5    |                          | Green, ON           | Operational state           |
| RUN  |                          | Green, blinking     | Pre-Operational state       |
|      |                          | Green, single blink | Safe-Operational state      |
| ERR  | Error status LED         | OFF                 | Power-Off or no error       |
|      |                          | Red, blinking       | Communication setting error |
|      |                          | Red, single blink   | Communication data error    |
|      |                          | Red, double blinks  | Watchdog timeout            |

#### 9.3.2. Communication specifications

Communication is performed according to the following communication specifications.

Note that communication is possible only in measurement mode.

| Communication standard | EtherCAT (Sync mode is supported only for Free Run.)                     |
|------------------------|--------------------------------------------------------------------------|
| Transmission speed     | 100 Mbps                                                                 |
| Connector              | RJ-45 (P1 = IN, P2 = OUT)                                                |
| Cable specifications   | Shielded twisted pair (STP) cable, straight / crossover, CAT 5e or above |
| Configuration file     | ESI file (Please download the configuration file from A&D's website.)    |

#### 9.3.3. Communication settings

When using the Explicit Device ID, set it with the Ect function.

If "0: Not used (default)", the PLC settings are valid.

| Ect F | Setting item       | Setting value          | Default |
|-------|--------------------|------------------------|---------|
| 01    | Explicit Device ID | 0: Not used<br>1~65535 | 0       |

# 9.4. Cyclic data layout

Once the Industrial Ethernet connection is established between the AD-4411 and PLC, cyclic data exchanges are performed periodically. The cyclic data consists of the Write data area for sending data from the PLC to the AD-4411 and the Read data for sending data from AD-4411 to the PLC.

The contents of cyclic data transfer are common to EtherNet/IP, PROFINET, and EtherCAT.

#### 9.4.1. Data layout

#### Write data (PLC -> AD-4411)

| Word No. | Data area name | Data type | Description                                            |
|----------|----------------|-----------|--------------------------------------------------------|
| Word 0-1 | Command value  | Int32     | This area is used to send various commands to AD-4411. |
| Word 2   | Command        | UInt16    |                                                        |

#### Read data (AD-4411 -> PLC)

| Word No. | Data area name | Data type | Description                 |                                    |
|----------|----------------|-----------|-----------------------------|------------------------------------|
| Word 0-1 | Response value | Int32     | This area is used to receiv | ve the response for a command from |
| Word 2   | Response       | UInt16    | AD-4411.                    |                                    |
| Word 3-4 | Net value      | Int32     | Net value                   |                                    |
| Word 5-6 | Gross value    | Int32     | Gross value                 |                                    |
| Word 7-8 | Status         | UInt32    | Bits.0-10                   | -                                  |
|          |                |           | Bit.11                      | Hi                                 |
|          |                |           | Bit.12                      | ОК                                 |
|          |                |           | Bit.13                      | Lo                                 |
|          |                |           | Bit.14                      | -                                  |
|          |                |           | Bit.15                      | Stability                          |
|          |                |           | Bit.16                      | Net value display                  |
|          |                |           | Bits.17-18                  | -                                  |
|          |                |           | Bit.19                      | Overload                           |
|          |                |           | Bit.20                      | Zero-setting failed                |
|          |                |           | Bit.21                      | Tare failed                        |
|          |                |           | Bits.22-31                  | -                                  |

The status bit is "1" while the condition is met.

#### 9.4.2. Command and response

Using the "Command", "Command value", "Response" and "Response value" areas, functions can be executed and setting values can be written / read. The procedure differs depending on the type of command.

#### 9.4.2.1. Executing function command

The following functions can be executed.

| Command | Description                                                                 |
|---------|-----------------------------------------------------------------------------|
| 0       | AD-4411 enters command waiting state. Commands set while not in the command |
|         | waiting state are ignored.                                                  |
| 201     | Zero setting                                                                |
| 202     | Tare                                                                        |
| 207     | Tare clear                                                                  |
| 212     | Zero clear                                                                  |
| 401     | Zero calibration                                                            |
| 402     | Span calibration                                                            |

Use the following procedure to execute a function such as tare.

- 1. Set the command "0" in the "Command" area on PLC.
- 2. When AD-4411 accepts the command "0", it echoes back "0" in the "Response" area and waits for a command.
- 3. Set a valid command (e.g. 202: Tare) in the "Command" area on PLC.
- 4. If AD-4411 successfully executes the command, it echoes back the command (e.g. 202: Tare) in the "Response" area. If it fails, the "Response" area is updated to 65535: Error.

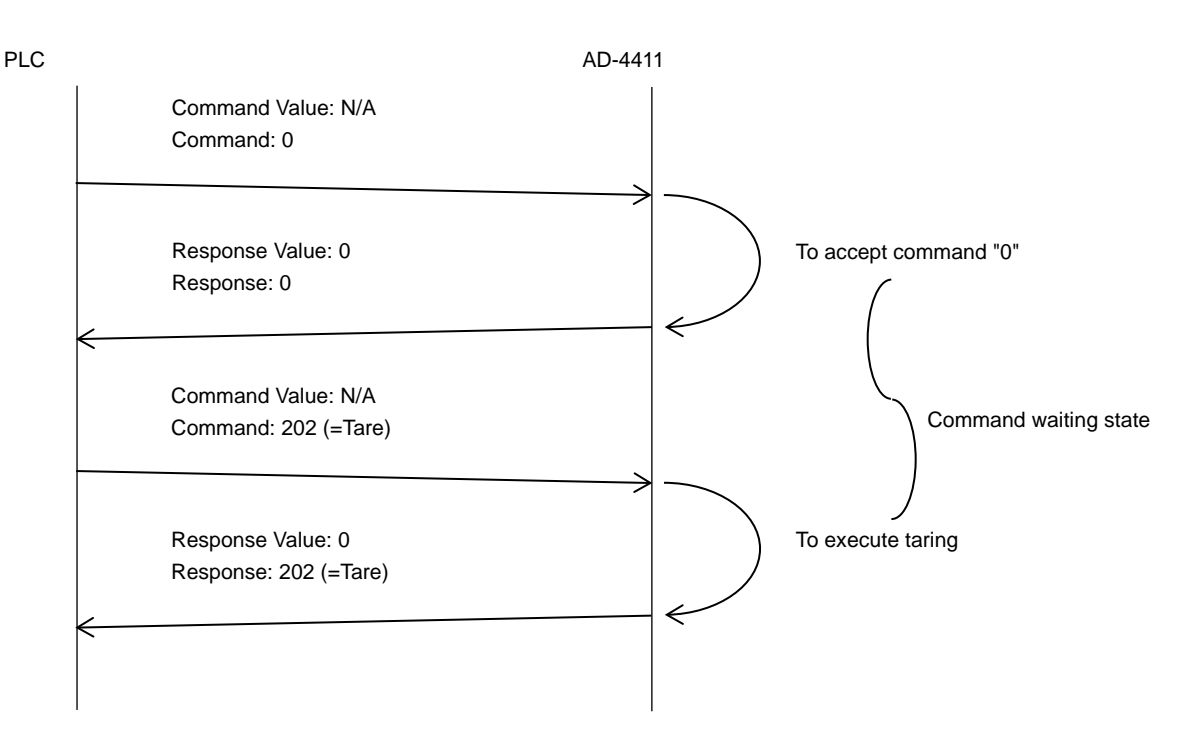

#### 9.4.2.2. Read command

Refer to "15 Function setting lists" for commands for read setting values.

The following are commands for reading measured values.

| Command | Description                          |
|---------|--------------------------------------|
| 1001    | Read displayed value                 |
| 1003    | Read gross value                     |
| 1005    | Read net value                       |
| 1007    | Read tare value                      |
| 1095    | Read load cell input voltage (1nV/V) |

The decimal point position is ignored when the setting value / measured value is read.

For example, the displayed value "123.4" is read as "1234".

Use the following procedure to read a setting value.

- 1. Set the command "0" in the "Command" area on PLC.
- 2. When AD-4411 accepts the command "0", it echoes back "0" in the "Response" area and waits for a command from PLC.
- 3. Set a valid read command in the "Command" area on PLC.
- 4. If AD-4411 successfully reads the data, it echoes back the command in the "Response" area and updates the read data in the "Response value" area. If it fails, the "Response" area is updated to 65535: Error.

The following is an example of reading FncF10 and setting value "35".

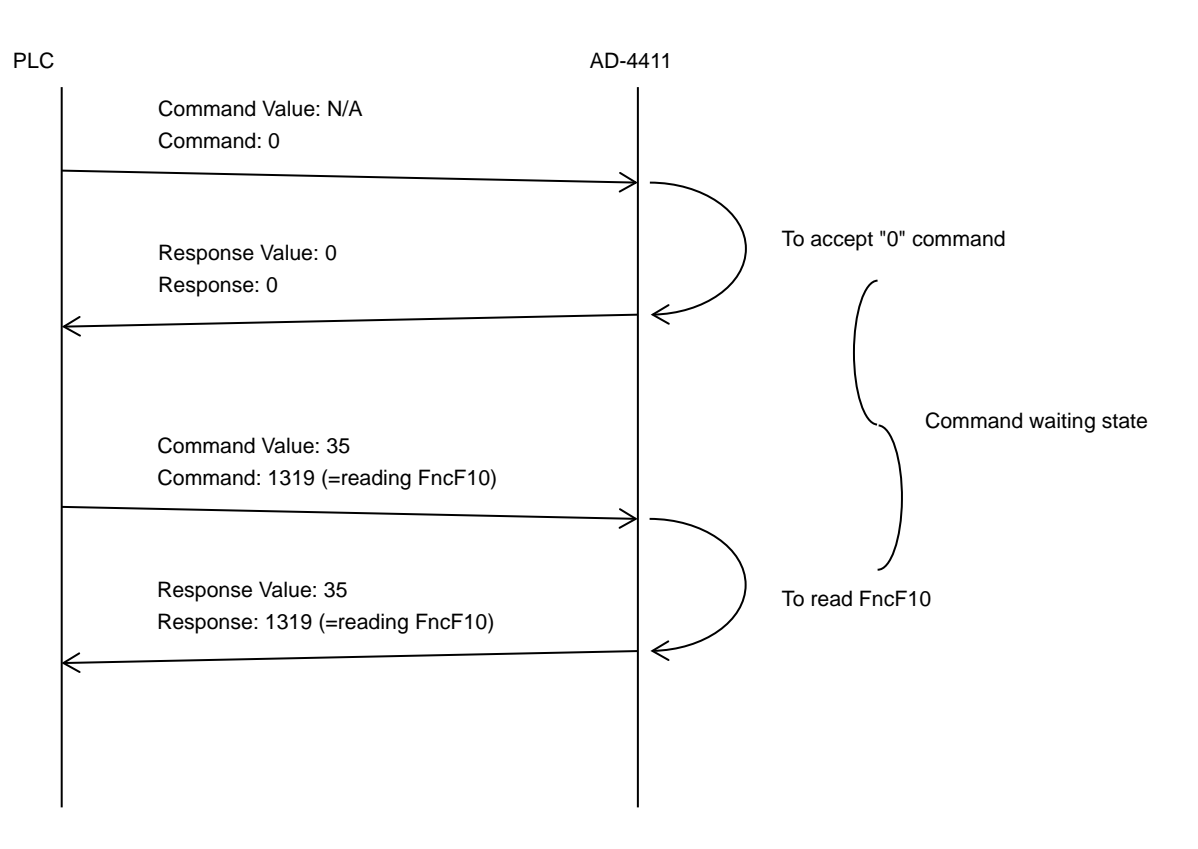

#### 9.4.2.3. Write command

Refer to "15 Function setting lists" for commands for writing setting values.

The decimal point position is ignored when writing setting values.

For example, the value to be written is "12" when the value set is "1.2".

Use the following procedure to write a setting value.

- 1. Set the command "0" in the "Command" area on the PLC.
- 2. When AD-4411 accepts the command "0", it echoes back "0" in the "Response" area and waits for a command from PLC.
- 3. Set valid write data in the "Command value" area on PLC.
- 4. Set a valid write command in the "Command" area on PLC.
- 5. If AD-4411 successfully writes the data, it echoes back the command in the "Response" area and the write data in the "Response Value". If it fails, the "Response" area is updated to 65535: Error.

The following is an example of writing FncF10 and setting value "35".

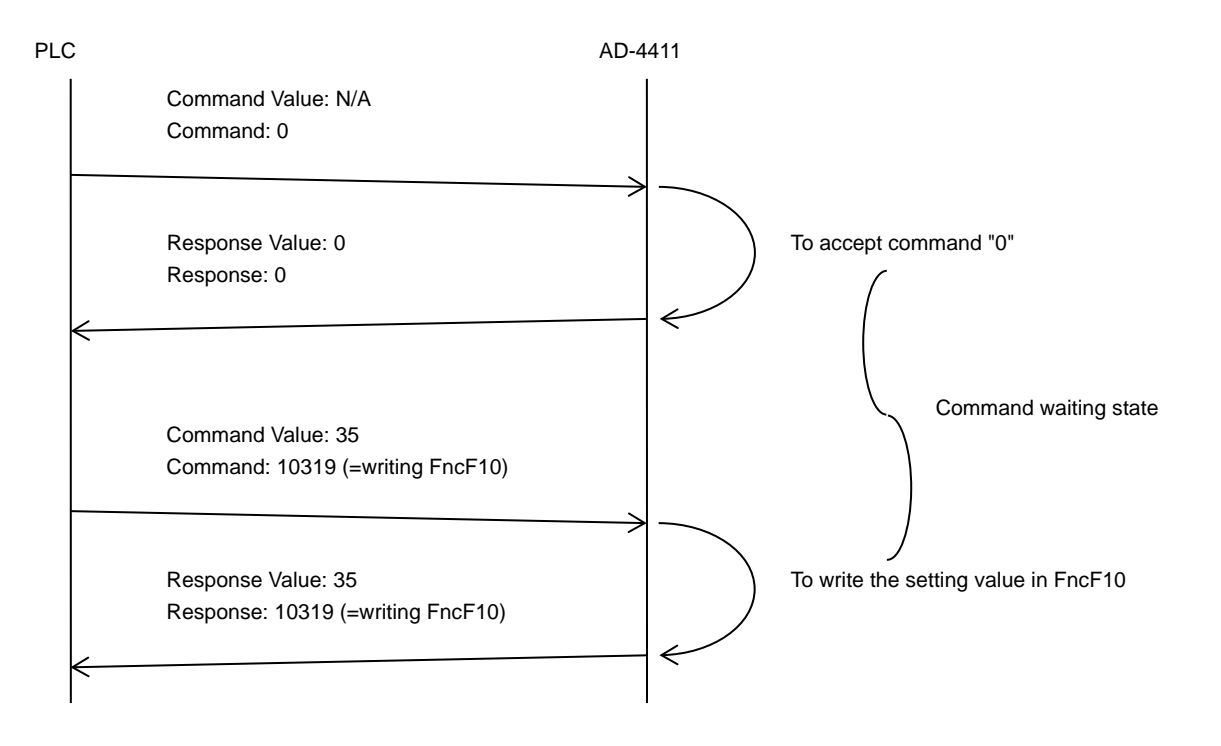

# 10. USB

A PC can be used to read measured values and write setting values via USB (virtual COM port).

AD-4411 can be operated via USB bus power, but the USB circuit is not isolated, so noisy environments may affect measurement performance. For normal operation, use the 24 V power supply port.

### 10.1. Communication specification

USB function is available in measurement mode.

| USB Specification               | Connector     | Туре-С                                |
|---------------------------------|---------------|---------------------------------------|
|                                 | Communication | USB 2.0 (Full-speed) virtual COM port |
|                                 | Power         | 5V 3.0A at using bus power            |
| Communication protocol          |               | Modbus RTU                            |
| Slave address                   |               | 1                                     |
| Baud rate                       |               | 115200 bps                            |
| Data length / Parity / Stop bit |               | 8bits / None / 1 bit                  |

Function code and maximum quantity

| Code | Function name            | Maximum qty. |
|------|--------------------------|--------------|
| 01   | Read coils               | 100          |
| 03   | Read holding registers   | 100          |
| 05   | Write single coil        | 1            |
| 06   | Write single register    | 1            |
| 15   | Write multiple coils     | 1            |
| 16   | Write multiple registers | 100          |

# 10.2. Coil data address

| Data address    | R/W      | Item name                   |
|-----------------|----------|-----------------------------|
| 000001-000011   |          | -                           |
| 000012          |          | Hi                          |
| 000013          |          | ОК                          |
| 000014          |          | Lo                          |
| 000015          |          | -                           |
| 000016          | <b>D</b> | Stable                      |
| 000017          | ĸ        | Gross "0" / Net"1"          |
| 000018-000019   |          | -                           |
| 000020          |          | Overload                    |
| 000021          |          | When zero-setting fails     |
| 000022          |          | When tare fails             |
| 000023 - 000200 |          | -                           |
| 000201          |          | Zero-setting                |
| 000202          |          | Tare                        |
| 000203-000206   |          | -                           |
| 000207          |          | Tare clear                  |
| 000208-000211   | W *1     | -                           |
| 000212          |          | Zero clear                  |
| 000213          |          | Switch gross on the display |
| 000214          |          | Switch net on the display   |
| 000215-000300   |          | -                           |
| 000301-000400   | R/W      | -                           |
| 000401          |          | Zero calibration            |
| 000402          | W *1     | Span calibration            |
| 000403-000500   |          | -                           |

\*1: When "1" is written, the operation is executed.

### 10.3. Holding register data address

All holding registers are DWORD. The first word is the low word of a 32-bit value.

The decimal point position is ignored when the setting value is read.

For example, the displayed value "123.4" is read as "1234".

| Data address  | R/W          | Item name                                     |
|---------------|--------------|-----------------------------------------------|
| 400001-400002 |              | Displayed value                               |
| 400003-400004 |              | Gross value                                   |
| 400005-400006 |              | Net value                                     |
| 400007-400008 |              | Tare value                                    |
| 400009-400010 | ĸ            | Status (See the next page for details)        |
| 400011-400094 |              | -                                             |
| 400095-400096 |              | Load cell input signal (1 count means 1 nV/V) |
| 400097-400100 |              | -                                             |
| 400101-400134 |              | Calibration function *1                       |
| 400135-400300 |              | -                                             |
| 400301-400326 |              | Basic function *1                             |
| 400327-401500 | <b>D</b> 444 | -                                             |
| 401501-401506 | R/W          | Digital calibration function *1               |
| 401507-401600 |              | -                                             |
| 401601-401624 |              | IP function *1, *2                            |
| 401625-402000 |              | -                                             |

\*1: Refer to "14 Setting functions".

\*2: The new IP function settings take effect after restart.

| Data address | Item name                 |
|--------------|---------------------------|
| 400009.15-05 | -                         |
| 400009.04    | Lo                        |
| 400009.03    | ОК                        |
| 400009.02    | Hi                        |
| 400009.01    | -                         |
| 400009.00    | -                         |
| 400010.15-10 | -                         |
| 400010.09    | S3 status is ON.          |
| 400010.08    | S2 status is ON.          |
| 400010.07    | S1 status is ON.          |
| 400010.06    | ZERO status is ON.        |
| 400010.05    | STABLE status is ON.      |
| 400010.04    | Displayed value is gross. |
| 400010.03    | Displayed value is net.   |
| 400010.02    | -                         |
| 400010.01    | -                         |
| 400010.00    | -                         |

Bits address details for status (40009-400010)

### 10.3.1. Example message for coil

The following is an example of executing a tare (data address 000202).

| Master -> Slave | 0x01 05 00 C9 FF 00 5C 04                   |                                                                     |  |
|-----------------|---------------------------------------------|---------------------------------------------------------------------|--|
| Slave address   | 0x01 Set 0x0A (=rS F-09: Slave address 10). |                                                                     |  |
| Function code   | 0x05                                        | 5 Set 0x05, which is a request to write the data address            |  |
|                 |                                             | 000001~065535 (coil).                                               |  |
| Data address    | 0x00 C9                                     | The Modbus protocol specifies that the starting data address be set |  |
|                 |                                             | to the value of the coil data address minus 000001, so set 0x00C9   |  |
|                 |                                             | (= 000202 - 000001).                                                |  |
| Write data      | 0xFF 00                                     | Set 0xFF 00 (= ON).                                                 |  |
| CRC             | 0x5C 04                                     | An error-checking field is based on a CRC method.                   |  |

| Slave -> Master | 0x01 05 00 C9 FF 00 5C 04 |                                                         |  |
|-----------------|---------------------------|---------------------------------------------------------|--|
| Slave address   | 0x01                      | In this example, the sent message is echoed back as is. |  |
| Function code   | 0x05                      |                                                         |  |
| Data address    | 0x00 C9                   |                                                         |  |
| Write data      | 0xFF 00                   |                                                         |  |
| CRC             | 0x5C 04                   |                                                         |  |

### 10.3.2. Example message for holding register

The following is an example reading contiguous data of the Gross Value (data address 400003~400004) and Net Value (data address 400005~400006).

| Master -> Slave       | 0x01 03 00 02 00 04 E5 C9                                                   |                                                                    |  |
|-----------------------|-----------------------------------------------------------------------------|--------------------------------------------------------------------|--|
| Slave address         | 0x01                                                                        | Set 0x01 (Slave address 01) in this example.                       |  |
| Function code         | 0x03 Set 0x03, which is a request to read the data address                  |                                                                    |  |
|                       | 400001~465535 (holding registers).                                          |                                                                    |  |
| Starting data address | 0x00 02 The Modbus protocol specifies that the starting data address be set |                                                                    |  |
|                       |                                                                             | to the value of the holding register data address minus 400001, so |  |
|                       |                                                                             | in this example set 0x0002 (= 400003 - 400001)                     |  |
| Read data points      | 0x00 04                                                                     | In this example, set 0x04 to read 4 data from 400003 to 400006.    |  |
| CRC                   | 0x E5 C9 An error-checking field is based on a CRC method.                  |                                                                    |  |

| Slave -> Master           | 0x01 03 0 | 03 08 86 9F 00 01 C3 4F 00 00 42 C7                             |                    |  |
|---------------------------|-----------|-----------------------------------------------------------------|--------------------|--|
| Slave address             | 0x01      | The slave address is                                            | echoed back as is. |  |
| Function code             | 0x03      | The function code is                                            | echoed back as is. |  |
| Number of read data bytes | 0x08      | The number of read data bytes is set.                           |                    |  |
| Data 1                    | 0x86 9F   | The data in 400003 The master can read the first 16-bit data as |                    |  |
| Data 2                    | 0x00 01   | The data in 400004 the low data of 32-bit value.                |                    |  |
|                           |           | In this example, the current gross value is                     |                    |  |
|                           |           | 99999 (= 0x00 01 86 9F).                                        |                    |  |
| Data 3                    | 0xC3 4F   | The data in 400005 In this example, the current net value is 49 |                    |  |
| Data 4                    | 0x00 00   | The data in 400006 (= 0x00 00 C3 4F)                            |                    |  |
| CRC                       | 0x42 C7   | An error-checking field is based on a CRC method.               |                    |  |

# 11. Checking software version / hardware

You can check the software version and make sure the hardware is operating properly in check mode. Refer to "6 Operation mode" to enter check mode. See below for check mode procedures.

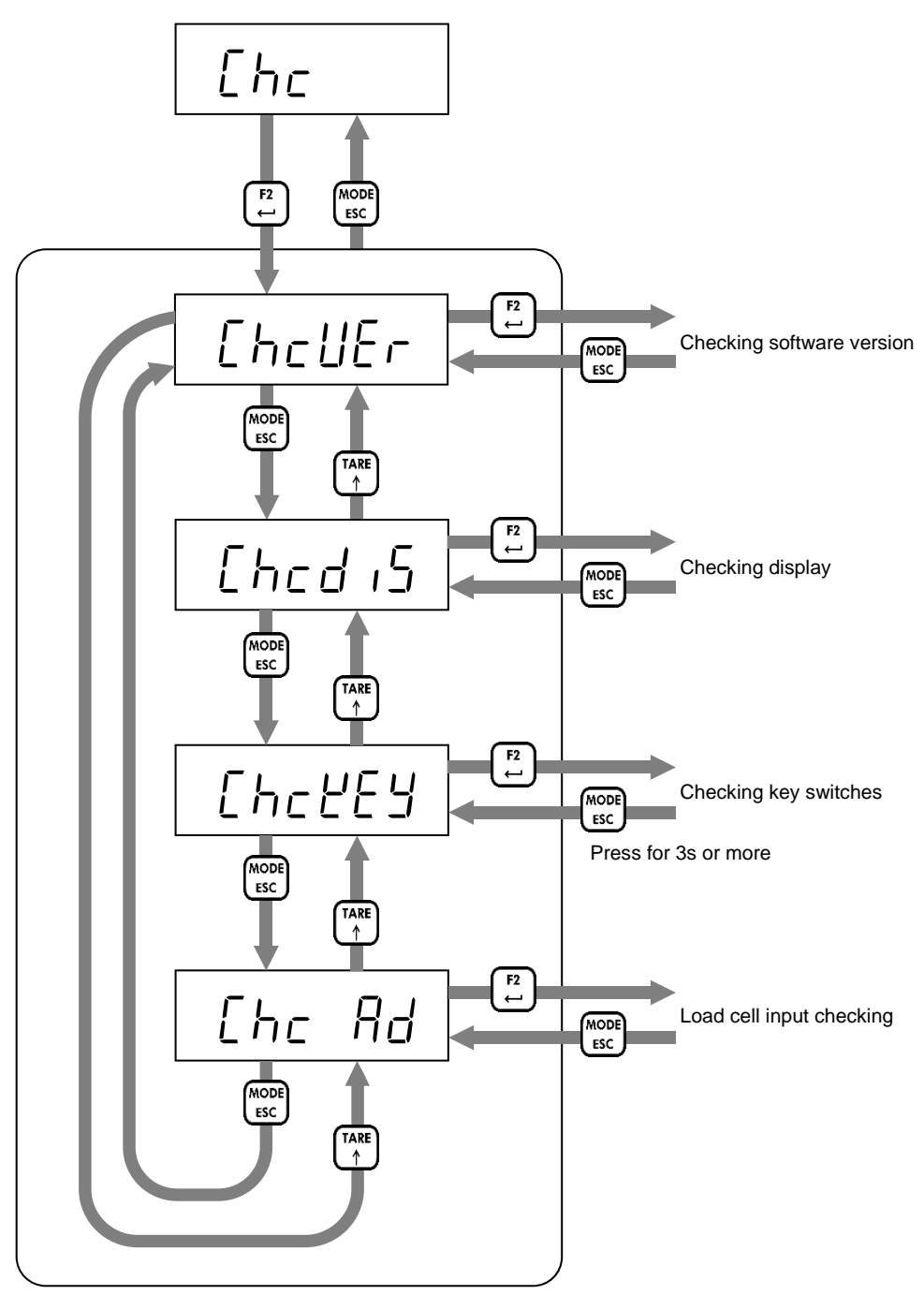

Check item selection

### 11.1. Checking software version

Software version is displayed.

Press [MODE/ESC] key to return to check item selection.

# 11.2. Checking display

Press [F2/ENTER] to switch between all LEDs on and off. Press [MODE/ESC] key to return to check item selection.

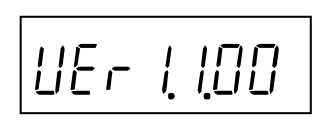

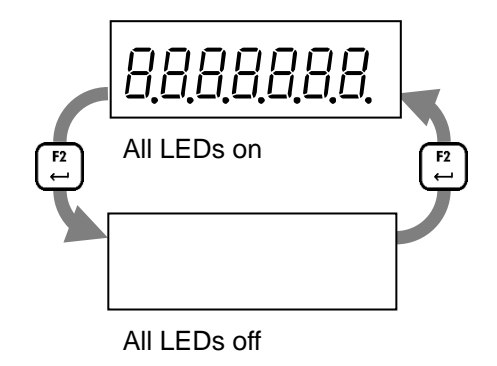

# 11.3. Checking key switches

Press any key to change from "0" to "1" in the corresponding digit. Press [MODE/ESC] key for 3s or more to return to check item selection.

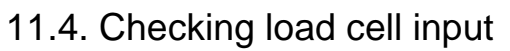

The current load cell input signal (mV/V) is displayed. Press [MODE/ESC] key to return to check item selection.

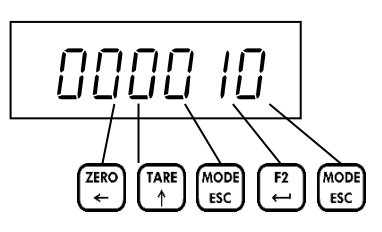

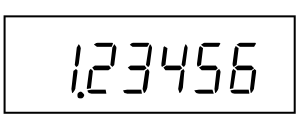

# 12. Troubleshooting

### 12.1. Hardware error

If the following error messages are displayed after power-on, the product may have failed. Please consult your local A&D representative.

| Error code | Error description                                                             |
|------------|-------------------------------------------------------------------------------|
| ErrHO I    | A problem is detected in the memory (FRAM) on the main board.                 |
| ErrHO2     | A problem is detected in the AD converter on the main board.                  |
| ЕггНОЗ     | A problem is detected in the network module on the Industrial Ethernet board. |

# 12.2. Checking the connection to load cell with using a multimeter

If the load cell signal is not converted correctly, measure and check the voltage between the following points with a digital multimeter.

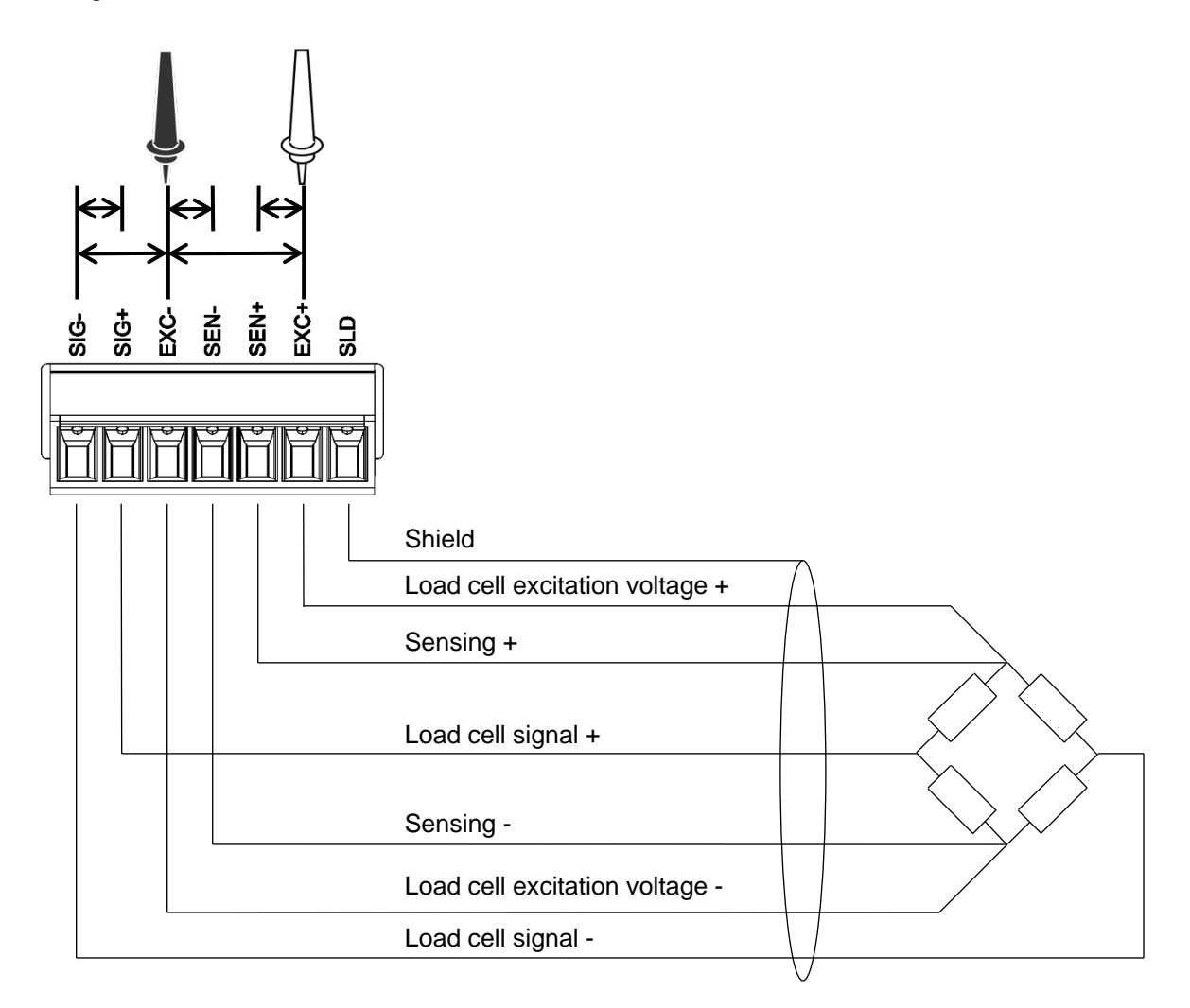

| Measu     | rement                         | Item to be measured            | Judging                                                     |  |
|-----------|--------------------------------|--------------------------------|-------------------------------------------------------------|--|
| point     |                                |                                |                                                             |  |
| EXC+      | EXC-                           | Load cell power supply voltage | Normally 5±0.25 V.                                          |  |
| SIG+      | SIG-                           | Load cell signal voltage       | Normally 100 mV or less.                                    |  |
| EVO.      |                                | EXC+ voltage drop by load cell | Normally 0.2 V or less. The value may exceed 2 V when       |  |
| EXC+      | SEN+                           | cable                          | a long cable is used. For the 4-wire connection, it is 0 V. |  |
| FVO       | EXC- voltage drop by load cell |                                | Normally 0.2 V or less. The value may exceed 2 V when       |  |
| EXC- SEN- |                                | cable                          | a long cable is used. For the 4-wire connection, it is 0 V. |  |
| SIG-      | EXC-                           | Load cell middle point voltage | Normally 2.5 V, half of the load cell excitation voltage.   |  |

# 12.3. Check list

If AD-4411 does not operate properly, please fill in the following table and consult your local A&D representative.

| Checking item                             |                 | Example                        |
|-------------------------------------------|-----------------|--------------------------------|
| Serial No.                                |                 | S/N 3C9700101                  |
| Weighed product                           |                 | plastic pellet, livestock feed |
| Capacity of the instrument                |                 | 20.00 kg                       |
| Minimum division of the instrument        |                 | 0.01 kg                        |
| Initial load on the instrument            |                 | 30 kg                          |
| Load cell connection type                 | 6-wire / 4-wire | 6-wire                         |
| Length of the extension load cell cable   | m               | Approx. 100 m                  |
| Cross section of the load cell cable      | mm <sup>2</sup> | 0.5 mm <sup>2</sup>            |
| Number of load cells connected            |                 | 3 units                        |
| Summing box                               | Used / Not used | Used                           |
| Load cell model number and                |                 |                                |
| manufacturer                              |                 | LC4221-K050 (A&D)              |
| Load cell rated capacity                  |                 | 50.99 kg                       |
| Load cell rated output                    | mV/V            | 2.0394 mV/V                    |
| Load cell input resistance                | Ω               | 400 Ω                          |
| Load cell output resistance               | Ω               | 350 Ω                          |
| Load cell output at initial load *1       | mV              | approx. 4.0 mV                 |
| Load cell output at capacity or any load. | at              | at 20.00 kg                    |
| *1                                        | mV              | approx. 6.8 mV                 |
| Industrial Ethernet                       | Connected to    | PLC                            |

\*1 Please refer to "12.2 Checking the connection to load cell with using a multimeter".

Digital multimeter measurement value

| Measurem | nent points | Measurement value |    |
|----------|-------------|-------------------|----|
| EXC+     | EXC-        |                   | V  |
| SIG+     | SIG-        |                   | mV |
| EXC+     | SEN+        |                   | V  |
| EXC-     | SEN-        |                   | V  |
| SIG-     | EXC-        |                   | V  |

# 13. Initialization

You can initialize the internal values to their factory defaults in initialization mode if necessary.

There are three types of initialization, each affecting a different area. Please note that if all data is initialized, you have to calibrate AD-4411 again.

|                                 |                                                                 | Initialization area |                                                       |
|---------------------------------|-----------------------------------------------------------------|---------------------|-------------------------------------------------------|
| Initialization type             | Zero-setting value,<br>Tare value,<br>Gross / Net display state | General function    | Calibration function,<br>Digital calibration function |
| Parameter initialization        | ✓                                                               |                     |                                                       |
| General function initialization | ✓                                                               | 1                   |                                                       |
| All data initialization         | ✓                                                               | 1                   | ✓                                                     |

Refer to "6 Operation mode" to enter initialization mode. See below for the procedure in initialization mode.

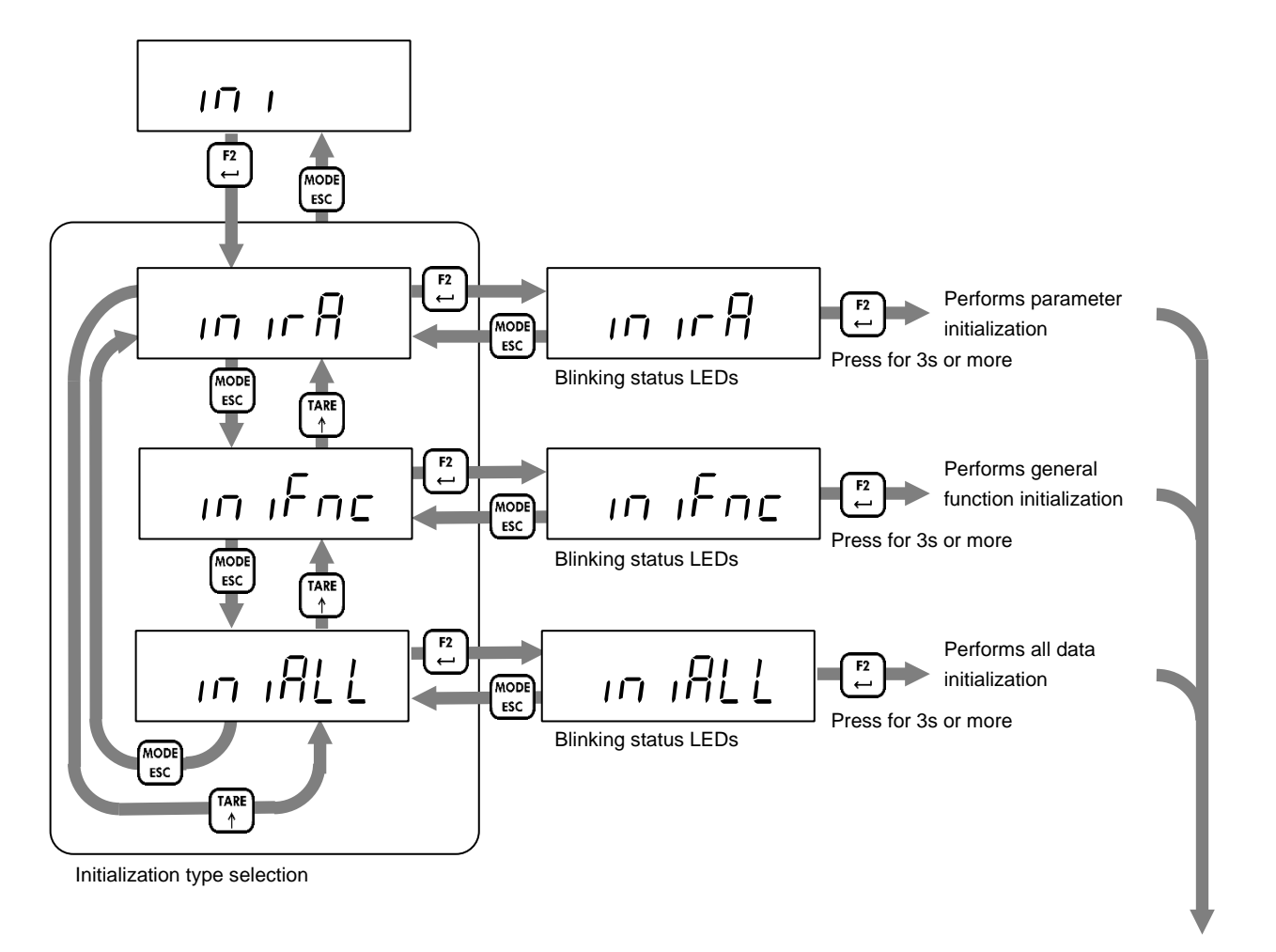

Reset

# 14. Setting functions

Functions for AD-4411 are classified as follows.

To change a setting value, go to the classification where that setting value is found.

| Function name            |                   | Description                                                                                       |  |  |
|--------------------------|-------------------|---------------------------------------------------------------------------------------------------|--|--|
| Calibration function     |                   | The setting values related to legally relevant parameters when AD-4411 is used for such purposes. |  |  |
| Digital calibration func | tion              | The setting values related to calibration that depends on the individual instrument.              |  |  |
|                          | Basic function    | The setting values related to measurement functions.                                              |  |  |
| General function         | IP function       |                                                                                                   |  |  |
|                          | EtherCAT function | The setting values related to communication.                                                      |  |  |

# 14.1. Setting calibration function

Refer to "6 Operation mode" to enter calibration function mode. The following explains how to change setting values.

| Iten | n selection      |                                                                                                    |
|------|------------------|----------------------------------------------------------------------------------------------------|
|      | [ZERO/←] key     | Shifts the blinking digit to the left.                                                                                                    |
|      | [TARE/↑] key     | Increases the blinking digit by one.                                                                                                    |
|      | [F1/↓] key       | Decreases the blinking digit by one.                                                                                                    |
|      | [F2/ENTER] key   | Selects the displayed item and inputs the setting value.                                                                                          |
|      | [MODE/ESC] key   | Return to mode selection.                                                                                                    |
| Set  | ting value input |                                                                                                    |
|      | [ZERO/←] key     | Shifts the blinking digit to the left.                                                                                                    |
|      | [TARE/↑] key     | Increases the blinking digit by one. Use the leftmost digit to change the polarity. An underscore (_) indicates a positive value and a hyphen (-) |
|      |                  | Indicates a negative value.                                                                                                    |
|      | [F1/↓] key       | polarity. An underscore (_) indicates a positive value and a hyphen (-) indicates a negative value.                                               |
|      | [F2/ENTER] key   | Saves the input setting value and returns to item selection.                                                                                      |
|      | [MODE/ESC] key   | Cancels the input setting value and returns to item selection.                                                                                    |

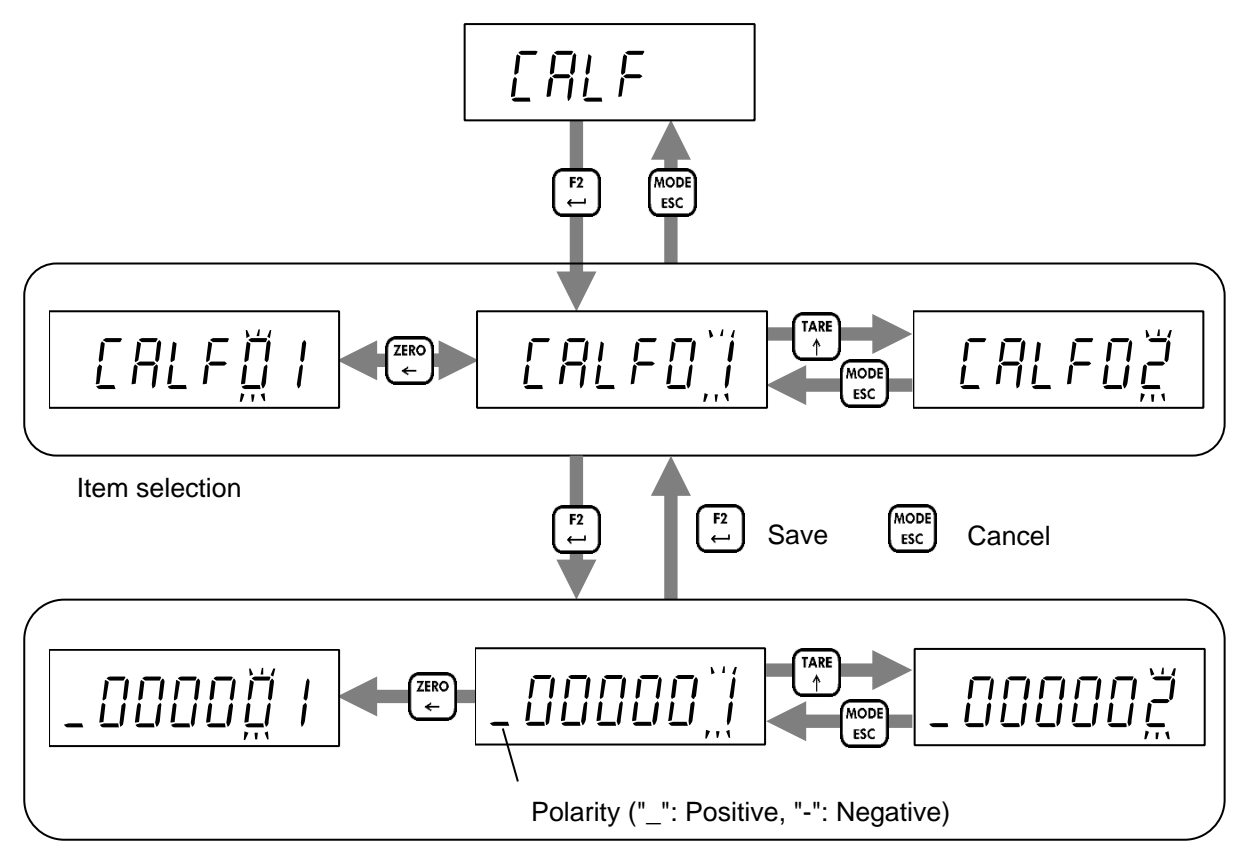

Setting value input

### 14.2. Setting general functions

Refer to "6 Operation mode" to enter general function mode. The general functions are grouped according to their functions. The following explains how to select a group.

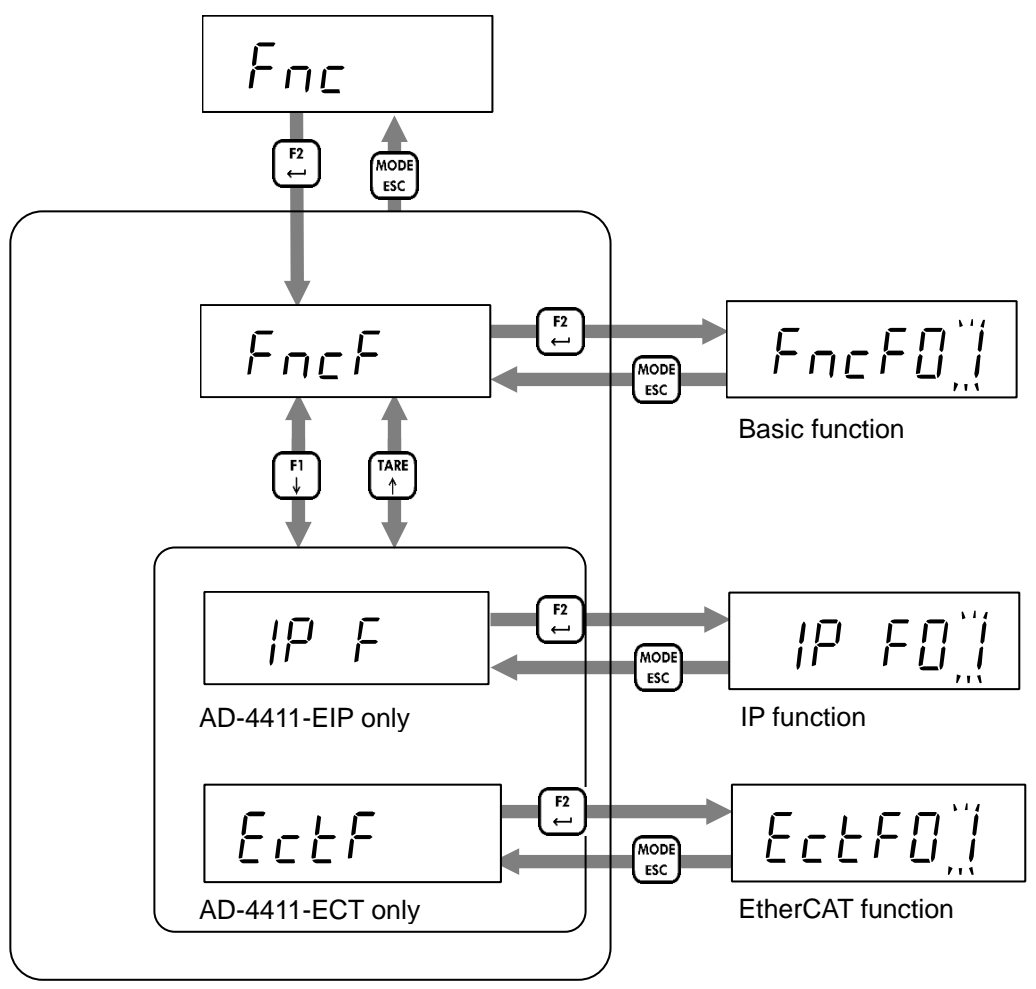

General function item selection

The following explains how to change setting values.

| Iten | n selection      |                                                                           |
|------|------------------|---------------------------------------------------------------------------|
|      | [ZERO/←] key     | Shifts the blinking digit to the left.                                    |
|      | [TARE/↑] key     | Increases the blinking digit by one.                                      |
|      | [F1/↓] key       | Decreases the blinking digit by one.                                      |
|      | [F2/ENTER] key   | Selects the displayed item and inputs the setting value.                  |
|      | [MODE/ESC] key   | Returns to mode selection.                                                |
| Set  | ting value input |                                                                           |
|      | [ZERO/←] key     | Shifts the blinking digit to the left.                                    |
|      |                  | Increases the blinking digit by one. Use the leftmost digit to change the |
|      | [TARE/↑] key     | polarity. An underscore (_) indicates a positive value and a hyphen (-)   |
|      |                  | indicates a negative value.                                               |
|      |                  | Decreases the blinking digit by one. Use the leftmost digit to change the |
|      | [F1/↓] key       | polarity. An underscore (_) indicates a positive value and a hyphen (-)   |
|      |                  | indicates a negative value.                                               |
|      | [F2/ENTER] key   | Saves the input setting value and returns to item selection.              |
|      | [MODE/ESC] key   | Cancels the input setting value and returns to item selection.            |

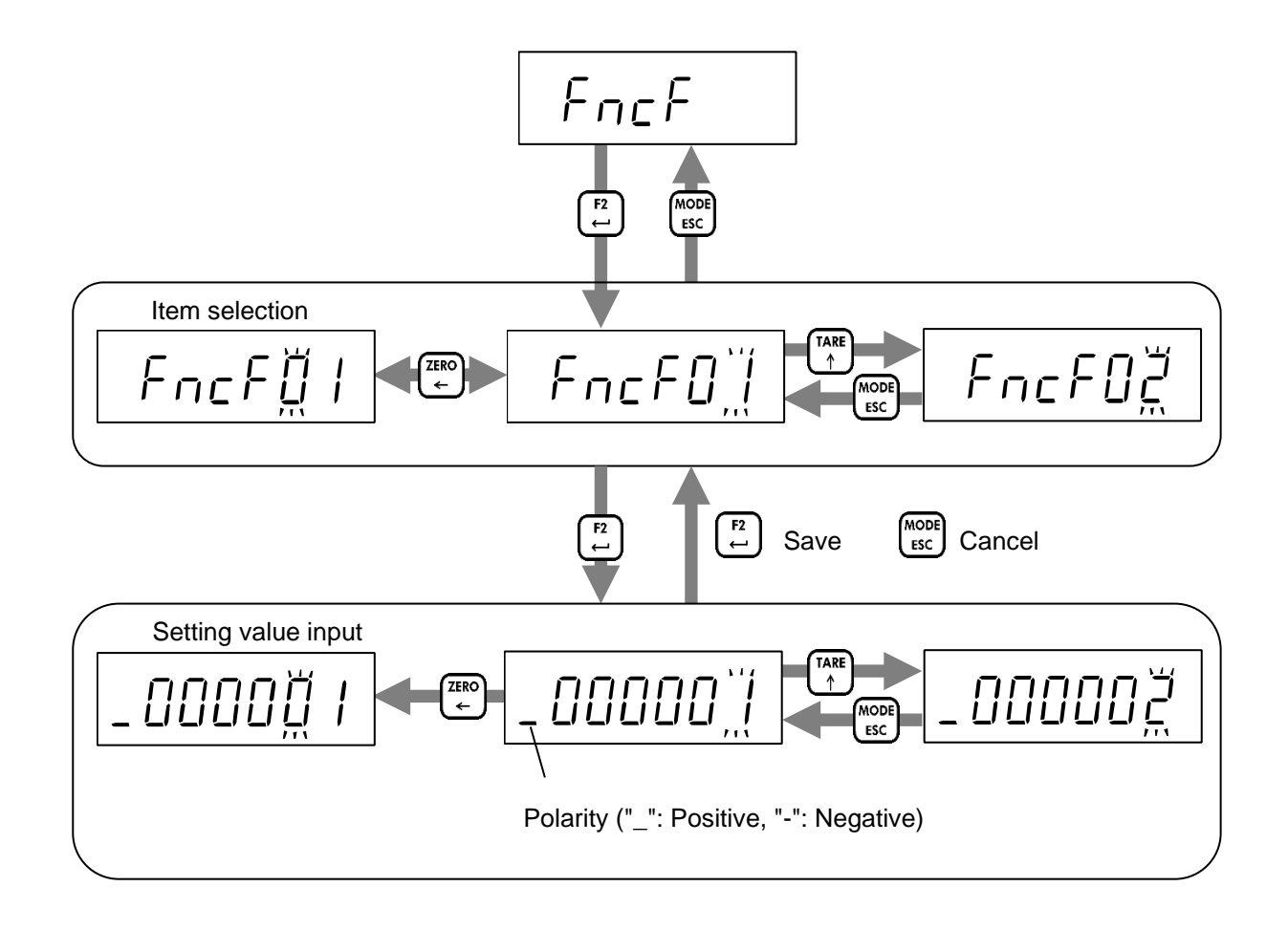

# **15. Function setting lists**

The columns of the function setting lists in this chapter indicate the following information.

| r ai c |        |      | nd    | Sotting itom | Sotting value                 | Default | User    |
|--------|--------|------|-------|--------------|-------------------------------|---------|---------|
| 21121  | WOODUS | Read | Write | Setting item | Setting value                 | Default | setting |
| 01     | 400101 | 1101 | 10101 | Unit         | 0: None / 1: g / 2: kg / 3: t | 2       |         |
| (1)    | (2)    | (3)  |       | (4)          | (5)                           | (6)     | (7)     |

(1) is the function number in function mode item selection.

(2) is the first data address to be accessed via Modbus. All data types are DWORD. Refer to "10.3 Holding register data address".

(3) is the command to be accessed via Industrial Ethernet. The left side shows the read command, and the right side shows the write command. Refer to "9.4.2 Command and response".

(4) is the setting item name.

(5) are the setting values and their meanings.

(6) is the factory default value. It returns to this value after initialization.

(7) is a note column for when the setting value is changed by the user.

# 15.1. Calibration function list

| гогс      |        | Command |       |                                | Out the second second               | Defect  | User    |
|-----------|--------|---------|-------|--------------------------------|-------------------------------------|---------|---------|
| נחנר      | Modbus | Read    | Write | Setting item                   | Setting value                       | Default | setting |
| 01        | 400101 | 1101    | 10101 | Unit                           | 0: None / 1: g / 2: kg / 3: t       | 2       |         |
| 82        | 400103 | 1103    | 10103 | Decimal point position         | 0: 0 (No decimal point)             | 0       |         |
|           |        |         |       |                                | 1: 0.0                              |         |         |
|           |        |         |       |                                | 2: 0.00                             |         |         |
|           |        |         |       |                                | 3: 0.000                            |         |         |
|           |        |         |       |                                | 4: 0.0000                           |         |         |
|           |        |         |       |                                | 5: 0.00000                          |         |         |
| 03        | 400105 | 1105    | 10105 | Minimum division               | 1: 1 d                              | 1       |         |
|           |        |         |       |                                | 2: 2 d                              |         |         |
|           |        |         |       |                                | 3: 5 d                              |         |         |
|           |        |         |       |                                | 4: 10 d                             |         |         |
|           |        |         |       |                                | 5: 20 d                             |         |         |
|           |        |         |       |                                | 6: 50 d                             |         |         |
| <u>U4</u> | 400107 | 1107    | 10107 | Maximum capacity               | 1 to 999999                         | 999999  |         |
| 05        | 400109 | 1109    | 10109 | Zero setting range             | 0 to 100 %                          | 100     |         |
| 06        | 400111 | 1111    | 10111 | Zero tracking time             | 0.0 to 5.0 s *                      | 0.0     |         |
| רם        | 400113 | 1113    | 10113 | Zero tracking width            | 0: Disable 4: 2.0 d 8: 4.0 d        | 0       |         |
|           |        |         |       |                                | 1: 0.5 d 5: 2.5 d 9: 4.5 d          |         |         |
|           |        |         |       |                                | 2: 1.0 d 6: 3.0 d                   |         |         |
|           |        |         |       |                                | 3: 1.5 d 7: 3.5 d                   |         |         |
| 08        | 400115 | 1115    | 10115 | Stability detection time       | 0.0 to 9.9 s *                      | 1.0     |         |
| 09        | 400117 | 1117    | 10117 | Stability detection width      | 0 to 100 d                          | 2       |         |
| 10        | 400119 | 1119    | 10119 | Zero-setting at unstable       | 0: Disable / 1: Enable              | 1       |         |
| 11        | 400121 | 1121    | 10121 | Taring at unstable             | 0: Disable / 1: Enable              | 1       |         |
| 12        | 400123 | 1123    | 10123 | Taring at the negative gross   | 0: Disable / 1: Enable              | 1       |         |
| 13        | 400125 | 1125    | 10125 | Zero clear                     | 0: Disable / 1: Enable              | 1       |         |
| 14        | 400127 | 1127    | 10127 | Power on zero                  | 0: Disable / 1: Enable              | 0       |         |
| 15        | 400129 | 1129    | 10129 | Condition of negative overload | 0: Gross < -(Maximum capacity + 8d) | 0       |         |
|           |        |         |       |                                | 1: Gross < -19d                     |         |         |
| 16        | 400131 | 1131    | 10131 | NTEP                           | 0: Disable / 1: Enable              | 0       |         |
| רו        | 400133 | 1133    | 10133 | Load cell connection type      | 0: 4-wire / 1: 6-wire               | 1       |         |

\* When accessed via Ethernet/Modbus, the decimal point position is ignored.

# 15.2. Digital calibration function list

| ICOL | 년대 Modbus Command Read Write |      | nd    |                                             |                            | Defeult | User    |
|------|------------------------------|------|-------|---------------------------------------------|----------------------------|---------|---------|
| σιπι |                              |      | Write | Setting item                                | Setting value              | Default | setting |
| 0    | 401501                       | 2501 | 11501 | Load cell input signal at zero calibration  | -7.00000 to 7.00000 mV/V * | 0.00000 |         |
| 82   | 401503                       | 2503 | 11503 | Load cell input signal                      | 0.00001 to 7.00000 mV/V *  | 2.00000 |         |
|      |                              |      |       | (at span calibration – at zero calibration) |                            |         |         |
| 03   | 401505                       | 2505 | 11505 | Load value at span calibration              | 1 to 999999                | 20000   |         |

\* When accessed via Ethernet/ Modbus, the decimal point position is ignored.

# 15.3. Basic function list

| с с  |        | Comma | and   |                                           |                         |               |             |         | User    |
|------|--------|-------|-------|-------------------------------------------|-------------------------|---------------|-------------|---------|---------|
| FACE | Modbus | Read  | Write | Setting item                              | Setting value           |               |             | Default | setting |
| 01   | 400301 | 1301  | 10301 | [ZERO/←] key lock                         | 0: Disable / 1 : Enable |               | 0           |         |         |
| 82   | 400303 | 1303  | 10303 | [TARE/ ↑ ] key lock                       | 0: Disable / 1          | 1 : Enable    |             | 0       |         |
| 03   | 400305 | 1305  | 10305 | [F1/↓] key lock                           | 0: Disable / 1          | 1 : Enable    |             | 0       |         |
| 04   | 400307 | 1307  | 10307 | [F2/ENTER] key lock                       | 0: Disable / 1          | 1 : Enable    |             | 0       |         |
| 0S   | 400309 | 1309  | 10309 | Function of [F1/↓] key                    | 0: None                 |               |             | 0       |         |
| 06   | 400311 | 1311  | 10311 | Function of [F2/ENTER] key                | 1: Tare clear           |               |             | 0       |         |
|      |        |       |       |                                           | 2: Zero clear           |               |             |         |         |
|      |        |       |       |                                           | 3: Gross / Ne           | et display se | lection     |         |         |
|      |        |       |       |                                           | 4: High resol           | ution displa  | y selection |         |         |
| 67   | 400313 | 1313  | 10313 | Condition to turn S1 status ON            | 0: None                 |               |             | 0       |         |
| 08   | 400315 | 1315  | 10315 | Condition to turn S2 status ON            | 1: Hi                   |               |             | 0       |         |
| 09   | 400317 | 1317  | 10317 | Condition to turn S3 status ON            | 2: OK                   |               |             | 0       |         |
|      |        |       |       |                                           | 3: Lo                   |               |             |         |         |
|      |        |       |       |                                           | 4: Zero settir          | ng error      |             |         |         |
|      |        |       |       |                                           | 5: Taring erro          | or            |             |         |         |
|      |        |       |       |                                           | 6: High resol           | ution displa  | y selection |         |         |
| 10   | 400319 | 1319  | 10319 | Digital filter cut-off frequency [Hz]     | 0: 273.0                | 17: 8.4       | 31: 0.84    | 30      |         |
|      |        |       |       |                                           | 1: 120.0                | 18: 7.0       | 32: 0.70    |         |         |
|      |        |       |       |                                           | 2: 100.0                | 19: 6.8       | 33: 0.68    |         |         |
|      |        |       |       |                                           | 3: 84.0                 | 20: 5.6       | 34: 0.56    |         |         |
|      |        |       |       |                                           | 4: 70.0                 | 21: 4.8       | 35: 0.48    |         |         |
|      |        |       |       |                                           | 5: 68.0                 | 22: 4.0       | 36: 0.40    |         |         |
|      |        |       |       |                                           | 6: 56.0                 | 23: 3.4       | 37: 0.34    |         |         |
|      |        |       |       |                                           | 7: 48.0                 | 24: 2.8       | 38: 0.28    |         |         |
|      |        |       |       |                                           | 8: 40.0                 | 25: 2.4       | 39: 0.24    |         |         |
|      |        |       |       |                                           | 9: 34.0                 | 26: 2.0       | 40: 0.20    |         |         |
|      |        |       |       |                                           | 10: 28.0                | 27: 1.7       | 41: 0.17    |         |         |
|      |        |       |       |                                           | 11: 24.0                | 28: 1.4       | 42: 0.14    |         |         |
|      |        |       |       |                                           | 12: 20.0                | 29: 1.2       | 43: 0.12    |         |         |
|      |        |       |       |                                           | 13: 17.0                | 30: 1.0       | 44: 0.10    |         |         |
|      |        |       |       |                                           | 14: 14.0                |               | 45: 0.08    |         |         |
|      |        |       |       |                                           | 15: 12.0                |               | 46: 0.07    |         |         |
|      |        |       |       |                                           | 16: 10.0                |               |             |         |         |
| 11   | 400321 | 1321  | 10321 | Upper limit value                         | -999999 ~ 99            | 99999         |             | 10      |         |
| 12   | 400323 | 1323  | 10323 | Lower limit value                         | -999999 ~ 99            | 99999         |             | -10     |         |
| 13   | 400325 | 1325  | 10325 | Comparison target for upper / lower limit | 1: Gross / 2:           | Net           |             | 1       |         |
|      |        |       |       | value                                     |                         |               |             |         |         |

# 15.4. IP function list

|      |        | Command |       |                 |      |      |      |     |               | User    |         |
|------|--------|---------|-------|-----------------|------|------|------|-----|---------------|---------|---------|
| iP F | Modbus | Read    | Write | Setting item    |      |      |      |     | Setting value | Default | setting |
|      |        |         |       | IP Address      | XXX. | XXX. | XXX. | XXX |               |         |         |
|      |        |         |       |                 |      |      |      |     |               |         |         |
| 01   | 401601 | 2601    | 11601 |                 |      |      |      |     | 0 to 255      | 192     |         |
| 88   | 401603 | 2603    | 11603 |                 |      |      |      |     | 0 to 255      | 168     |         |
| 03   | 401605 | 2605    | 11605 |                 |      |      |      |     | 0 to 255      | 0       |         |
| 04   | 401607 | 2607    | 11607 |                 |      |      |      |     | 0 to 255      | 2       |         |
|      |        |         |       | Subnet mask     | XXX. | XXX. | XXX. | XXX |               |         |         |
|      |        |         |       |                 |      |      |      |     |               |         |         |
| 0S   | 401609 | 2609    | 11609 |                 |      |      |      |     | 0 to 255      | 255     |         |
| 06   | 401611 | 2611    | 11611 |                 |      |      |      |     | 0 to 255      | 255     |         |
| 07   | 401613 | 2613    | 11613 |                 |      |      |      |     | 0 to 255      | 255     |         |
| 08   | 401615 | 2615    | 11615 |                 |      |      |      |     | 0 to 255      | 0       |         |
|      |        |         |       | Default gateway | XXX. | XXX. | XXX. | XXX |               |         |         |
|      |        |         |       |                 |      |      |      |     |               |         |         |
| 09   | 401617 | 2617    | 11617 |                 |      |      |      |     | 0 to 255      | 0       |         |
| 10   | 401619 | 2619    | 11619 |                 |      |      |      |     | 0 to 255      | 0       |         |
| 11   | 401621 | 2621    | 11621 |                 |      |      |      |     | 0 to 255      | 0       |         |
| 12   | 401623 | 2623    | 11623 |                 |      |      |      |     | 0 to 255      | 0       |         |

#### The following functions are valid only for AD-4411-EIP.

### 15.5. EtherCAT function

The following functions are valid only for AD-4411-ECT.

|      | Modbus | Command |       |                    |               | Default | User    |
|------|--------|---------|-------|--------------------|---------------|---------|---------|
| rncr |        | Read    | Write | Setting item       | Setting value | Default | setting |
| 0    | 400701 | 1701    | 10701 | Explicit Device ID | 0: Disable    | 0       |         |
|      |        |         |       |                    | 1 to 65535    |         |         |

# 16. Specifications

| Dimension          |                  |             | 96(W) x 48(H) x 98.5(D) mm                                      |  |  |
|--------------------|------------------|-------------|-----------------------------------------------------------------|--|--|
| Insta              | allation method  |             | Panel mount                                                     |  |  |
| Ope                | rating temperatu | ire and     | -10°C to +40°C                                                  |  |  |
| hum                | idity range      |             | Less than 85% RH, non-condensing                                |  |  |
| IP ra              | ıting            |             | When the indicator is installed to the control panel:           |  |  |
|                    |                  |             | Outside of the control panel: IP65                              |  |  |
|                    |                  |             | Inside of the control panel: IP2X                               |  |  |
| Pow                | er supply        |             |                                                                 |  |  |
|                    | Power supply v   | voltage     | DC24V -15% to +10%                                              |  |  |
|                    | Power consum     | ption       | 4.5W max                                                        |  |  |
| Load               | d cell input     |             |                                                                 |  |  |
|                    | Excitation volta | ige         | DC5V ±5% 90 mA                                                  |  |  |
|                    |                  |             | Up to six 350 $\Omega$ load cells can be connected in parallel. |  |  |
|                    |                  |             | 6-wire type with remote sensing                                 |  |  |
|                    | Signal input rai | nge         | -7.0 mV/V to 7.0 mV/V                                           |  |  |
|                    | Minimum input    | sensitivity | 0.15µV/d or more (d=minimum division)                           |  |  |
|                    | Nonlinearity     |             | 0.005% of F.S. max.                                             |  |  |
|                    | Temperature co   | pefficient  | Zero drift: ±0.02µV/°C Typ. ±0.1µV/°C max.                      |  |  |
|                    |                  |             | Span drift: ±3ppm/°C Typ. ±15ppm/°C max.                        |  |  |
|                    | Sampling rate    |             | 1200 times/s                                                    |  |  |
| Disp               | lay              |             |                                                                 |  |  |
|                    | Main display     |             | 7-digit LED (green) with character height of 10 mm              |  |  |
|                    | Status display   |             | LED (red) x 6                                                   |  |  |
|                    | Unit             |             | Attach the g / kg / t label                                     |  |  |
| Key                | switches         |             | x 5                                                             |  |  |
| External interface |                  |             |                                                                 |  |  |
|                    |                  | AD-4411-EIP | EtherNet/IP                                                     |  |  |
|                    | Industrial       | AD-4411-PRT | PROFINET                                                        |  |  |
|                    | Ethernet         | AD-4411-ECT | EtherCAT                                                        |  |  |
|                    | USB              |             | Type-C connector, USB 2.0 (Full-speed)                          |  |  |

External dimensions

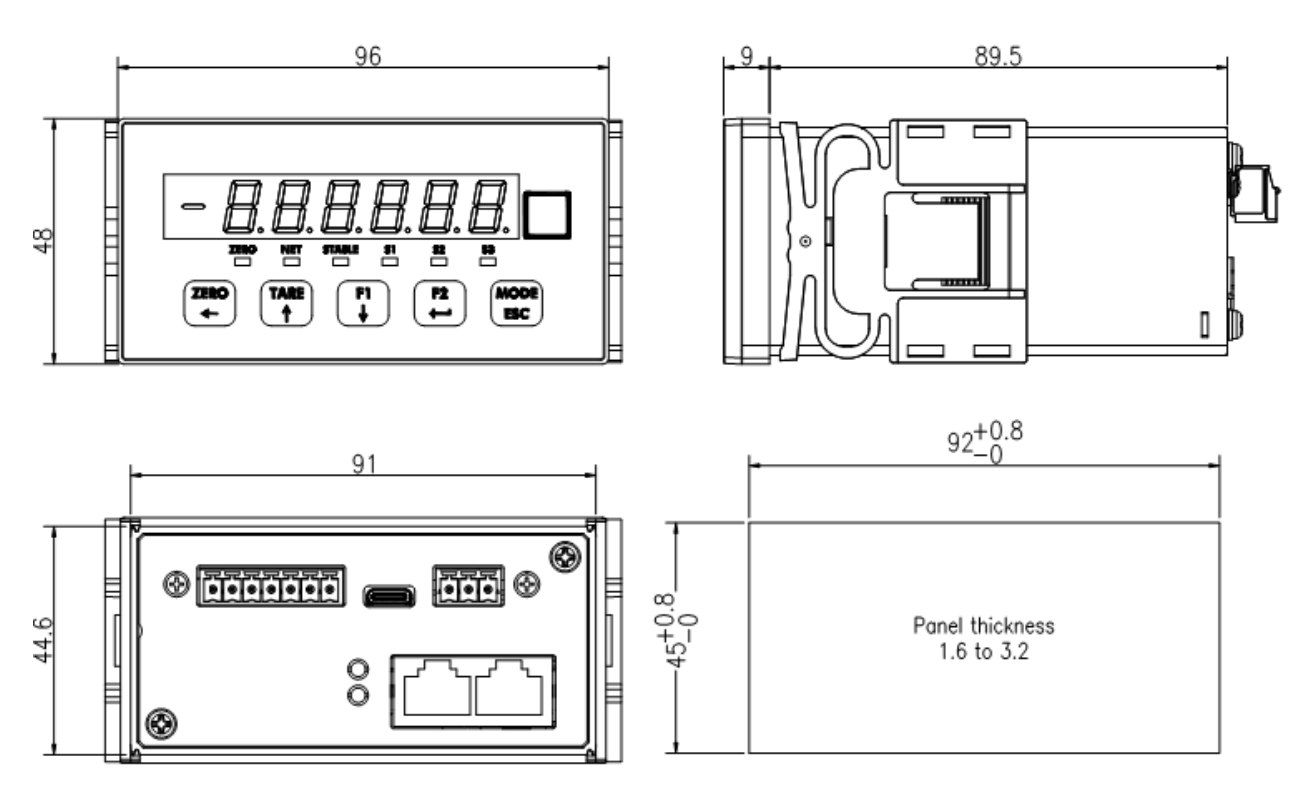

Unit: mm

# MEMO

| <br> |
|------|
|      |
|      |
|      |
|      |
|      |
|      |
|      |
|      |
|      |
|      |
|      |
|      |
|      |
|      |
|      |
|      |
|      |
|      |

THIS PAGE INTENTIONALLY LEFT BLANK.

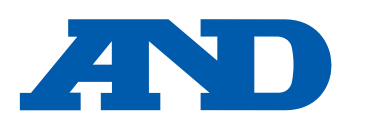

#### A&D Company, Limited

3-23-14 Higashi-Ikebukuro, Toshima-ku, Tokyo 170-0013, JAPAN Telephone: [81] (3) 5391-6132 Fax: [81] (3) 5391-1566

#### A&D ENGINEERING, INC.

47747 Warm Springs Blvd, Fremont, California 94539, U.S.A. Weighing Support:[1] (888) 726-5931 Tel: [1] (800) 726-3364 Inspection Support: [1] (855) 332-8815

#### **A&D INSTRUMENTS LIMITED**

Unit 24/26 Blacklands Way, Abingdon Business Park, Abingdon, Oxfordshire OX14 1DY United Kingdom Telephone: [44] (1235) 550420 Fax: [44] (1235) 550485

#### **A&D AUSTRALASIA PTY LTD**

32 Dew Street, Thebarton, South Australia 5031, AUSTRALIA Telephone: [61] (8) 8301-8100 Fax: [61] (8) 8352-7409

#### A&D KOREA Limited

#### 한국에이.엔.디(주)

서울특별시 영등포구 국제금융로6길33 (여의도동) 맨하탄빌딩 817 우편 번호 07331 (817, Manhattan Bldg., 33. Gukjegeumyung-ro 6-gil, Yeongdeungpo-gu, Seoul, 07331 Korea) 전화: [82] (2) 780-4101 팩스: [82] (2) 782-4264

#### **000 A&D RUS**

#### ООО "ЭЙ энд ДИ РУС"

Почтовый адрес:121357, Российская Федерация, г.Москва, ул. Верейская, дом 17 Юридический адрес: 117545, Российская Федерация, г. Москва, ул. Дорожная, д.3, корп.6, комн. 86 (121357, Russian Federation, Moscow, Vereyskaya Street 17) факс: [7] (495) 937-55-66 тел.: [7] (495) 937-33-44

#### A&D Instruments India Private Limited

D-48, उद्योग विहार , फेस -5, गुड़गांव - 122016, हरियाणा , भारत (D-48, Udyog Vihar, Phase-V, Gurgaon - 122016, Haryana, India) फोन : [91] (124) 4715555 फैक्स : [91] (124) 4715599

#### A&D SCIENTECH TAIWAN LIMITED. A&D台灣分公司 艾安得股份有限公司

台湾台北市中正區青島東路5號4樓 (4F No.5 Ching Tao East Road, Taipei Taiwan R.O.C.) Tel : [886](02) 2322-4722 Fax : [886](02) 2392-1794

| A&D INSTRUMENTS (THAILAND) LIMITED                              | บริษัท เอ แอนด์ ดี อินสทรูเม้นท์ (ไทยแลนด์) จำกัด |  |
|-----------------------------------------------------------------|---------------------------------------------------|--|
| 168/16 หมู่ที่ 1 ตำบลรังสิต อำเภอธัญบุรี จังหวัดปทุมธานี 12     | 2110 ประเทศไทย                                    |  |
| (168/16 Moo 1, Rangsit, Thanyaburi, Pathumthani 12110 Thailand) |                                                   |  |
| Tel : [66] 20038911                                             |                                                   |  |

#### ऐ&डी इन्सट्रयमेन्ट्स इण्डिया प्रा० लिमिटेड